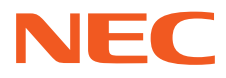

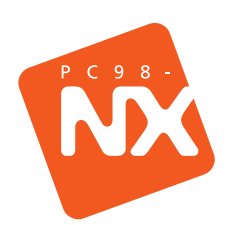

# はじめに**お読み**ください

B

最初に電源を入れるときの、必読書! マニュアルガイドでやりたいことがすぐさがせる! パソコンのセットアップもこれで安心!

## 箱の中身を確認しよう

チェックリストの をチェックしながら、添付品を確認してください。万一、 添付品が足りない場合や破損していた場合には、すぐにご購入元にお申し出 ください。

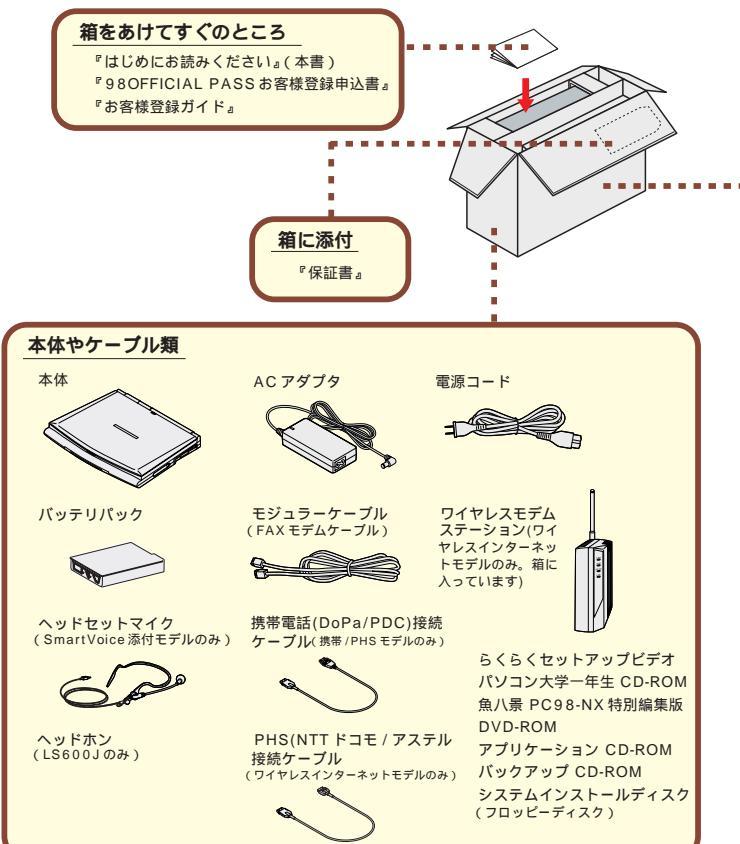

#### マニュアル類 (読みかたについてはP.4 ~ 5をご覧ください。)

『ソフトウェアのご使用条件』 『NEC PC あんしんサポートガイド』 『ソフトウェア使用条件適用一覧』 『駅すばあと優待バージョンアップのご案内』 『添付ソフトウェアサポート窓口一覧』 『ODNパンフレット』 『安全にお使いいただくために』 『DDI(DION)さあ はじめましょうインターネット』 『KDD インターネット接続サービス NEWEB ご案内』 <sup>®</sup> Microsoft<sub>®</sub> Windows<sub>®</sub>98 ファーストステップガイド』 『筆王ユーザーズガイド』 『使っておぼえるパソコンの基本』 『筆王登録アンケート』 『もっと知りたいパソコン』 『てきぱき家計簿マム 2 Plus 操作マニュアル』 『困ったときのQ&A』 『家計簿マム 2 Plus ユーザー登録カード』 『TV モデルガイド』(TV モデルのみ) 『パソコン大学一年生登録カード』 『(初めてでもラクラク!)今すぐ始められる 『マスターネット入会のご案内』 インターネット&メール』 『Office 2000 Personal 添付品』 『Ulead VideoStudio 登録はがき』 『@nifty 入会シート』

#### 型番と製造番号を確認する

型番と製造番号は、パソコンの裏側に記載されています。保証書の番号と同じに なっていることを確認してください。

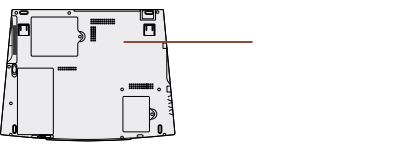

もしも番号が違っているときは、すぐにご購入元にお申し出ください。

#### 保証書について

保守サービスをお受けになるときなどには保証書が必要です。保証書は大切に 保管しておいてください。

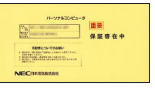

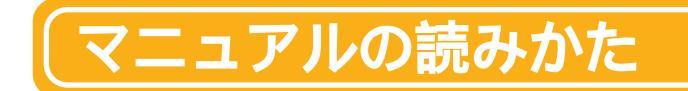

このパソコンには、次のようなマニュアルが添付されています。まずはじめ に、このマニュアルを読んで、パソコンを使えるようにしましょう。その後、 やりたいことに応じてマニュアルを上手に使い分けてください。

## (パソコンやインターネットの基本操作を覚えたい!

#### 使っておぼえるパソコンの基本

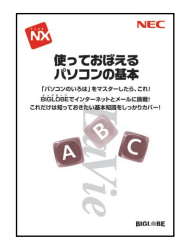

さっそくインターネットや電子メールを利用したい、ワープロを利用すると きの活用術を知りたい、という方は、このマニュアルをご覧ください。

- ・インターネットの利用のしかた
- ・プロバイダへの入会のしかた
- ・電子メールの出し方と受けとり方、自動受信のしかた
- ・ワープロソフトの利用のしかた
- ・いろいろなアプリケーションの使いかた

## (パソコンに機器をつなぎたい!パソコンを使いこなしたい!

#### もっと知りたいパソコン

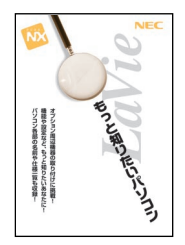

周辺機器のつなぎかたや、ハードウェアの設定方法について詳しく書かれて います。パソコンをめいっぱい使いこなしたい、という方に役立つマニュア ルです。

- ・各機能の使いかた
- ・このパソコンで使える周辺機器の紹介
- ・機器の取り付け方、設定方法、使いかた
- ・ハードウェアの設定方法
- ・アプリケーションの追加 / 削除法
- ・BIOS や電源管理モードの設定方法
- ・パソコンのお手入れのしかた

## パソコンがおかしい! 壊れてしまった!?

#### **困ったときの**Q&A

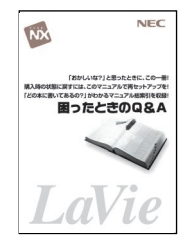

なにか困ったことが起きたら、まずは落ち着いて、とにかくこのマニュアル を読んでみてください。さまざまなトラブルの対処法が詳しく書かれていま す。また、P.46 で紹介している「サポートセンタ」にも、トラブルの状況 別の Q&A やお客様サポート窓口一覧があります。

- ・トラブルの状況別Q&A
- ・買った直後の状態に戻す(再セットアップ)
- ・修理、交換、譲渡などに関する情報

### ほかにもこんなマニュアルがあります

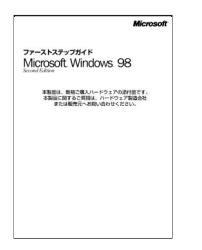

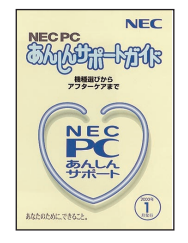

Microsoft® Windows® 98 ファーストステップガイド Windowsの基本的な使い方が書かれています。 NEC PC **あんしんサポートガイド** 問い合わせ先を探すときなどに使う「サポートのた めのご案内」です。

#### アプリケーションのマニュアルなど

このパソコンにインストールされているアプリケーションのマニュアルもあります。このパソコン には、アプリケーションの使いかたやサポート情報を画面で検索できる「サポートセンタ」が用意 されています。「サポートセンタ」については、P.46 で説明しています。

また、このパソコンには、「パソコンのいろは」という、パソコン学習ソフトがインストールされて います。このアプリケーションについては、P.29 で説明しています。

#### 「980FFICIAL PASS メンバー」について

正規ユーザ(980FFICIAL PASSメンバー) に登録すると、さまざまな情報を入手することができます。登録の方法については、P.48の「正規ユーザへの登録を行う」で説明しています。

## 「接続しよう

パソコン本体にバッテリパック、ACアダプタを接続します。製品を安全にお 使いいただくために、次の注意事項を守ってください。

接続の前に必ず添付の<sup>®</sup>安全にお使いいただくために』をお読みください。

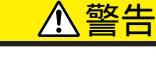

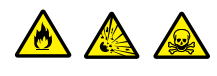

バッテリパックは分解しないでください。分解すると、破裂した り液漏れしたりすることがあります。

バッテリパックには強い衝撃を加えないでください。また、マ ニュアル(『もっと知りたいパソコン』「PART1 このパソコン の機能」の「バッテリ」)に指定の方法で充電してください。

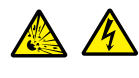

バッテリパックは火の中に入れないでください。

雷が鳴り出したら、パソコンや電源コードに触れないでください。また、機器の接続や取り外しを行わないでください。

## ⚠注意

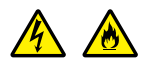

電源はAC100V(50/60Hz)を使用してください。 指定のACアダプタ(PC-VP-WP14)を使用してください。ま た、ACアダプタを分解しないでください。 ACアダプタは、屋内専用です。屋外では使用しないでください。 ACアダプタを落下させたり、衝撃を与えないでください。 電源コードの上に、ものを載せないでください。

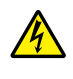

濡れた手で触らないでください。

パソコンの内部に水などの液体を入れないでください。また、 水分や湿気の多い場所で使用しないでください。

モジュラーケーブル(電話線)の取り外しや接続を行うときは、プ ラグの端子部分に触れないでください。

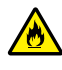

パソコンの内部に異物や薬品を入れないでください。

タコ足配線にしないでください。

電源コードを抜くときは、必ずプラグ部分を持って抜いてください。 電源コードや AC アダプタの付け根部分を無理に曲げないでく ださい。

AC アダプタを布などでくるんだりしないでください。

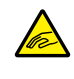

## 接続の前に

ここで必ず必要な機器を接続してください。マニュアルどおりに機器を接続しないと、このあとのWindowsのセットアップの作業が正常に行えないことがあります。添付の『らくらくセットアップビデオ』にも接続方法の説明がありますので、あわせてご覧ください。

用意するもの

本体

ビニール袋を開ける前に「ソフトウェアのご使用条件」をお読みください。

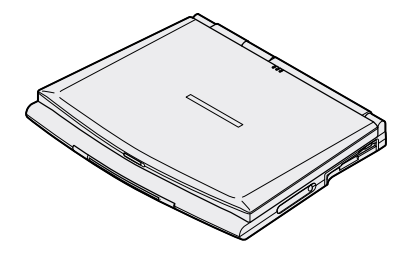

バッテリパック

AC アダプタ

電源コード

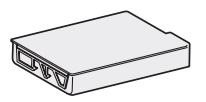

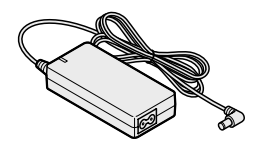

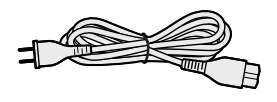

## パッテリパックを取り付ける

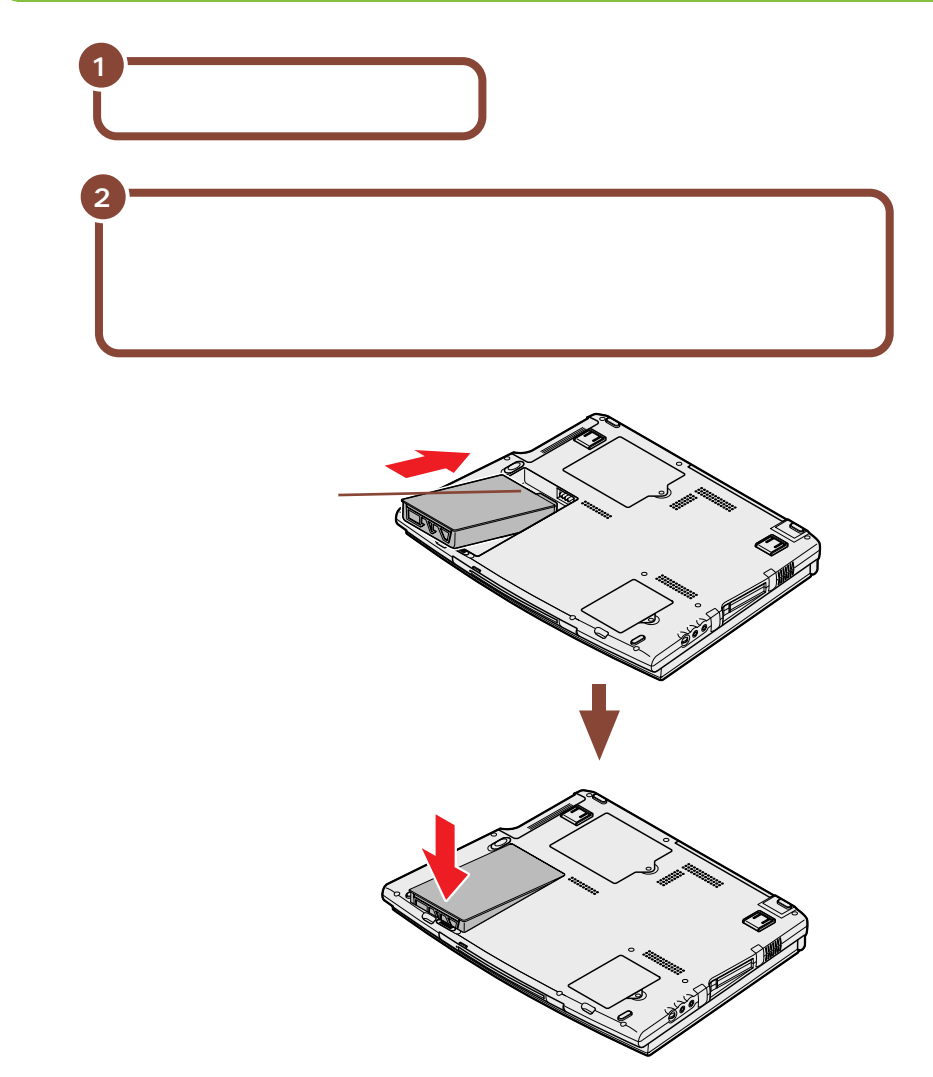

## AC アダプタを取り付ける

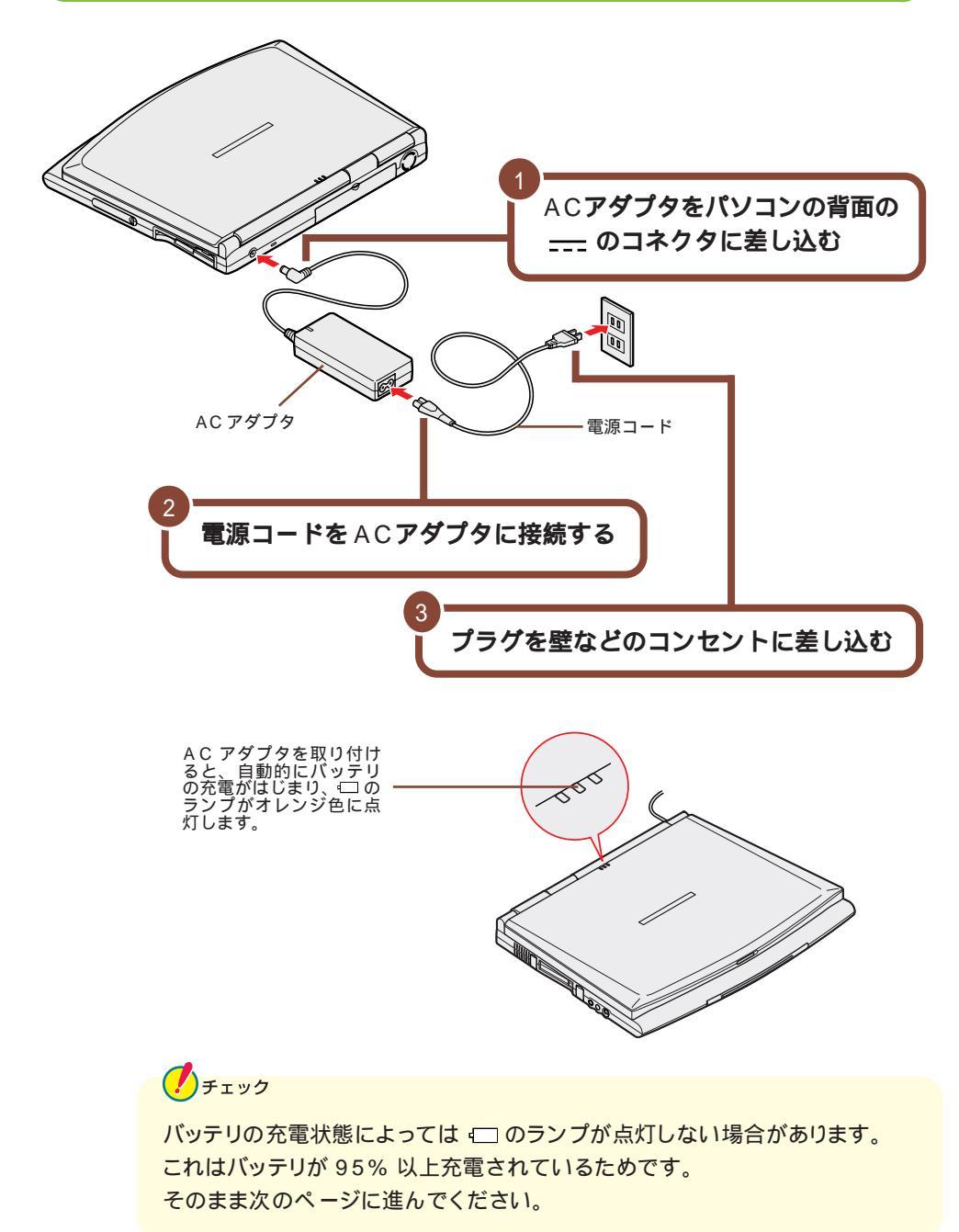

## Windows のセットアップをしよう

はじめてパソコンの電源を入れたあとに、使用する人の名前などを登録する作業が必要です。この作業を「Windows のセットアップ」といいます。セットアップが終わらないとパソコンを使えるようになりません。この作業には全部で30分程度の時間がかかります。

#### セットアップするときの注意

#### プリンタなどの周辺機器は接続しない

プリンタや増設メモリなどの周辺機器を使う場合は、セットアップを完了してから 接続してください。

途中で電源を切らない

セットアップの途中では絶対に電源を切らないでください。作業の途中で電源ス イッチを押したり電源コードを抜いたりすると、故障の原因になります。 万が一途中で電源を切ってしまった場合には、P.51の「こんなときは」をご覧 のうえ、操作してください。

### セットアップをはじめる前の準備

セットアップの途中で、このパソコンを使う人の名前を入力する必要があります。 通常は、ご自分の名前を入力してください。複数の方がパソコンを使う場合は、 代表者の名前を入力するとよいでしょう。

セットアップは、中断することができませんので、セットアップを始める前に誰の 名前を入力するかをあらかじめ決めておいてください。

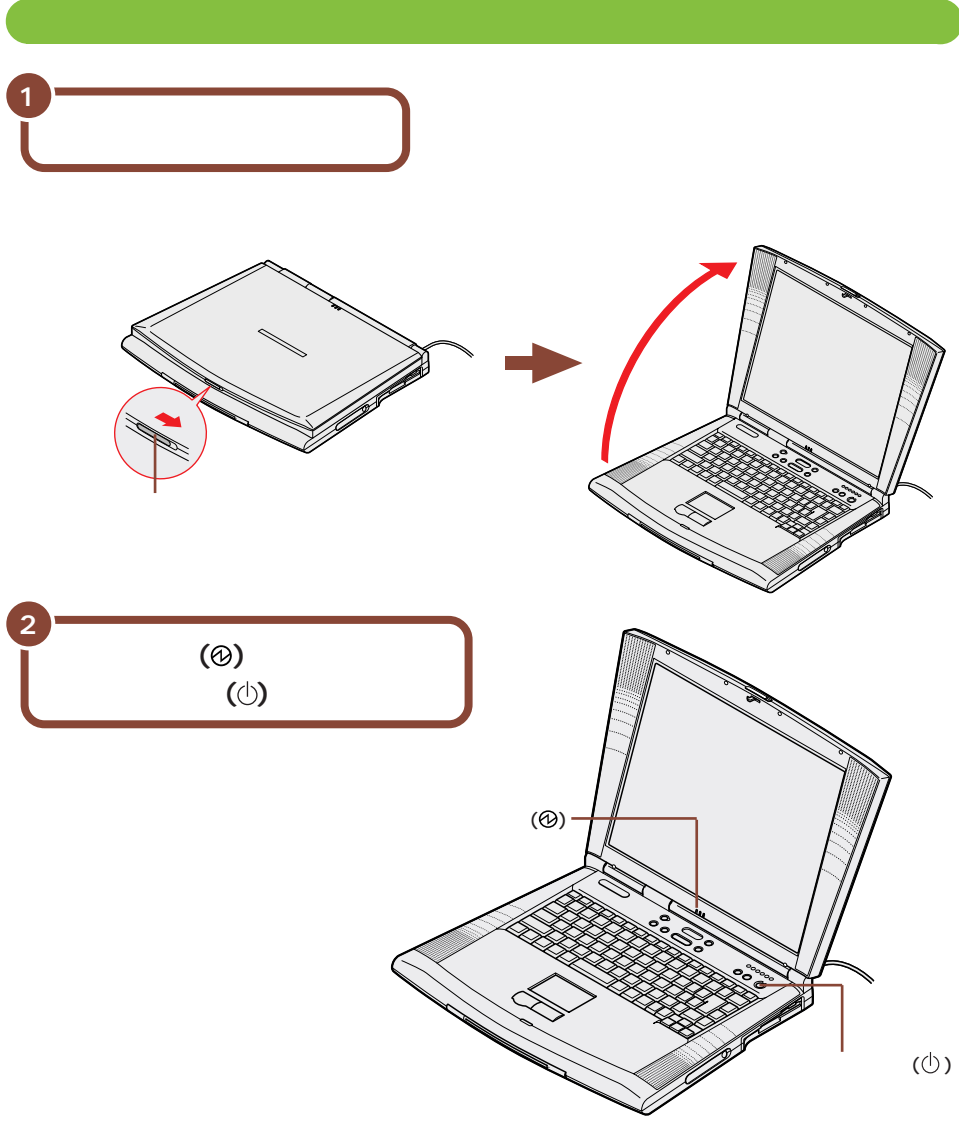

しばらくすると、画面に「NEC」のロゴが表示されます。

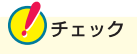

これ以降は、セットアップが完了するまで、電源スイッチ(①)に触れないでください。セットアップが完了する前に電源を切ると、故障の原因となります。 もしも電源を切ってしまった場合は、P.51をご覧ください。 しばらくの間、何度か画面の表示が切り替わりますが、何も操作せずにそのまま お待ちください。

しばらくすると、このような画面が表示されます。

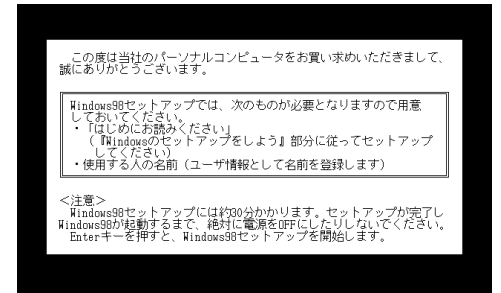

#### 参照

上の画面が表示されない場合は『困ったときのQ&A』PART2の「Windows セットアップ」をご覧ください。

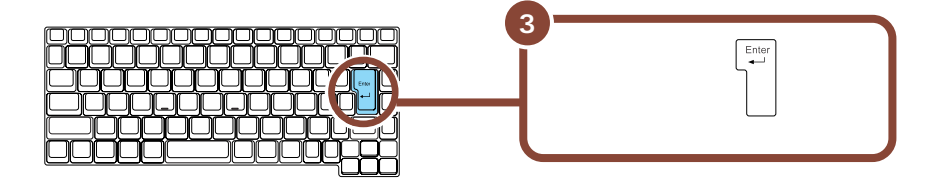

などのように黒い画面に白い文字だけが表示されている間は、何も操作せずにそのままお待ちください。

しばらくすると、このような画面が表示されます。

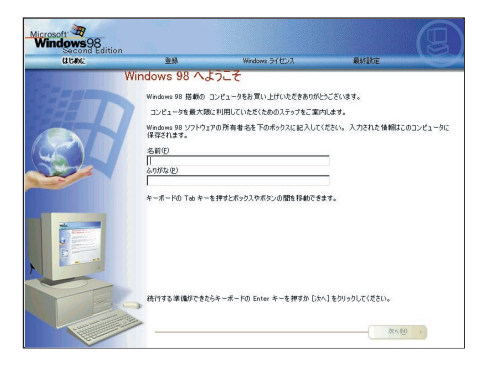

## 名前を登録する

使う人の名前をこのパソコンに登録します。ここでは、キーボードを使ってアル ファベット(英文字)で名前を入力してみましょう。

**X** 

名前やふりがなは日本語で入力することもできます。日本語の入力のしかた について詳しくは『はじめてのパソコン』の「PART3 キーボードになれよ う」をご覧ください。

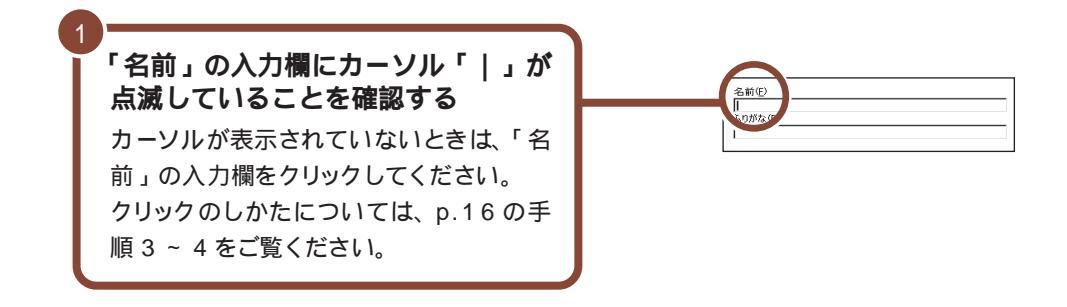

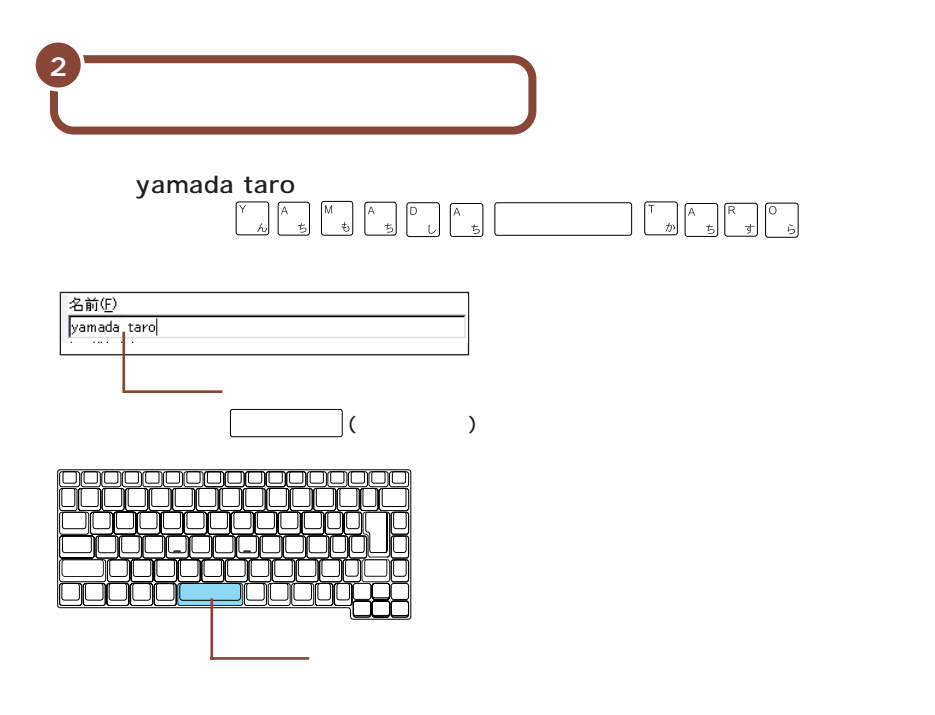

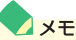

- ・キーに書かれたひらがなは無視してください。
- ・小文字のアルファベットで入力されますが、大文字 / 小文字の区別を気にする 必要はありません。

#### 文字の入力を間違えたら

- ・カーソルの左側の文字を消すには: Back Space
- ・カーソルの右側の文字を消すには: 🔜
- ・カーソルを動かすには: 🕂 🕂

#### キーを押しても文字が表示されないときは

入力欄にカーソル「 | 」が表示されていることを確認してください。表示されて いないときは、入力欄をクリックしてください。クリックのしかたについては、次 の手順3~4をご覧ください。

#### ふりがなについて

ふりがなを登録したい場合は、名前を入力したあとに「ふりがな」の入力欄をク リックし、名前と同じように入力してください。また、ふりがなの入力は省略する こともできます。

ここでは入力を省略して次の操作に進みます。

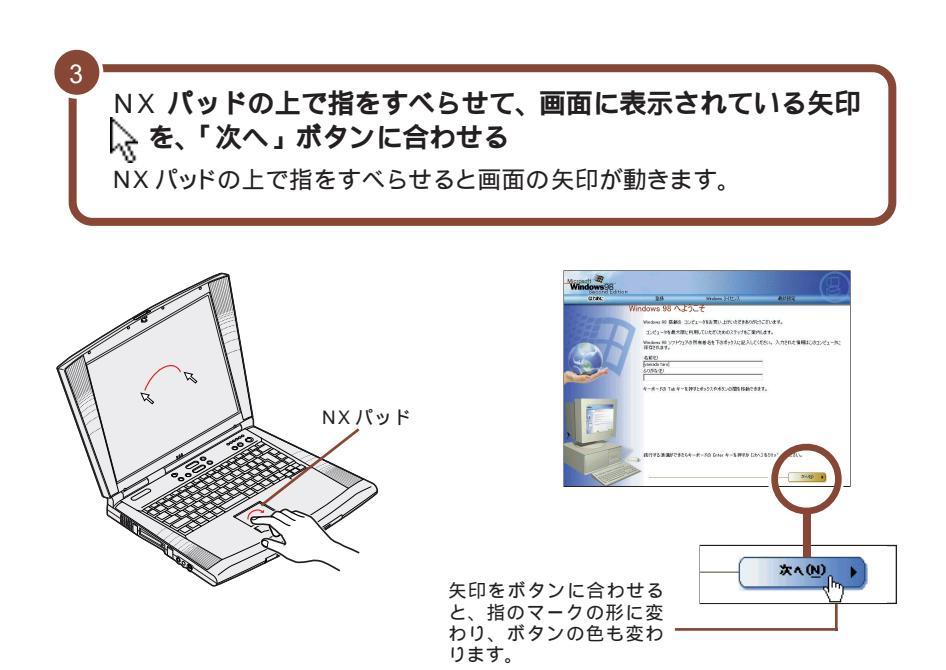

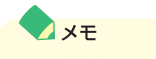

指がNX パッドの端で止まって、それ以上動かせなくなったときは、一度指を浮かせてNX パッドの中央の方に戻して操作すると、続けて矢印を動かすことができます。

また、NX パッドの右端や下側の部分を操作しても、矢印が動かない場合があります。このような場合には、右端や下側以外の部分を使って操作してください。

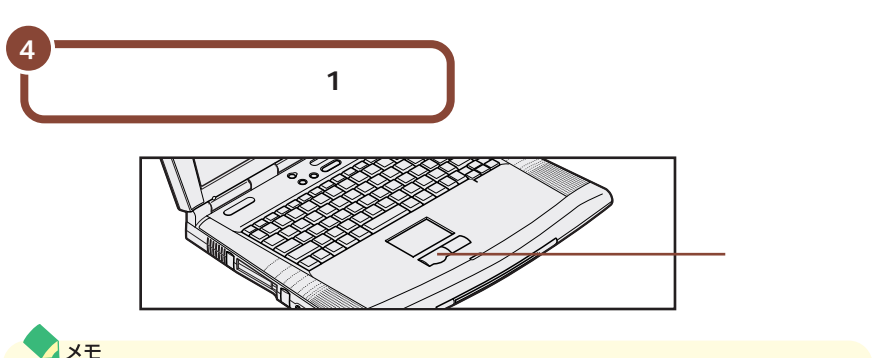

#### ▲ メモ クリック

画面に表示された絵や文字に矢印を合わせ、左のクリックボタンを1回押す操作 を「クリック」といいます。

## モデムの接続をキャンセルする

インターネットに接続するための設定を行う画面が表示されます。 この設定はWindowsのセットアップ完了後に行うことができますので、ここで は何も設定しません。

| Clubs:                                                                                                    | 24                              | Windows 54802                                | <b>条</b> 終設定             |           |
|----------------------------------------------------------------------------------------------------|---------------------------------|----------------------------------------------|--------------------------|-----------|
| 1                                                                                                    | テムを使って接                         | 続する                                          |                          |           |
|                                                                                                    | Windows を使た簡単<br>インターネットへの接続    | にインターネットヘアクセスすることができ:<br>とオンライン型緑を行います。 遠話和は | ます。 情報を下のボックスに2<br>展科です。 | 力してください。  |
|                                                                                                    | 以下の一覧から現在日<br>て一覧を表示してくださ<br>日本 | 4んでいる国鉄たは地域を選択して(だら<br>い。(8)<br>             | い。 矢印をクリックするか、Air        | * 方向キーを使っ |
|                                                                                                    | 市外局書を入力してい                      | 68(v, ©)                                     |                          |           |
|                                                                                                    | 外線につなぐ前に外線・                     | 着号をタイヤルする必要がありますか? 心                         | C IIII @ UKIZ            |           |
|                                                                                                    | フッシュホン電話を使用                     | Brico⊈aw⊡∿ ⊕ αυ ς υρ¥                        |                          |           |
| CTTO .                                                                                                    |                                 |                                              |                          |           |
| 29                                                                                                    | ター 、ビザに統行する                     | れこは 10、ップ3 をクリックして(ださい)。                     |                          |           |
|                                                                                                    | TYBELL DAN S                    | 2952070 '80%                                 |                          |           |
| Sector Constanting of the Sector Sector Sect | (hr                             |                                              | 4 M 8(2)                 | 2409      |
|                                                                                                    |                                 |                                              |                          |           |
|                                                                                                    |                                 |                                              |                          |           |
|                                                                                                    |                                 |                                              |                          |           |
|                                                                                                    |                                 |                                              |                          |           |
|                                                                                                    |                                 |                                              |                          |           |
| 「「スキ                                                                                                    | ップ」フ                            | ボタンを                                         | クリック                     | クする       |
|                                                                                                    |                                 |                                              |                          |           |

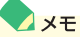

#### 「発信音が確認されませんでした」と表示されたら

上の画面で「次へ」ボタンをクリックしてしまった場合には、しばらくの間何も操作しないでお待ちください。「発信音が確認されませんでした」という画面が表示されたら、「中止」ボタンをクリックしてください。そのあと、p.19の「使用許諾契約に同意する」に進んでください。

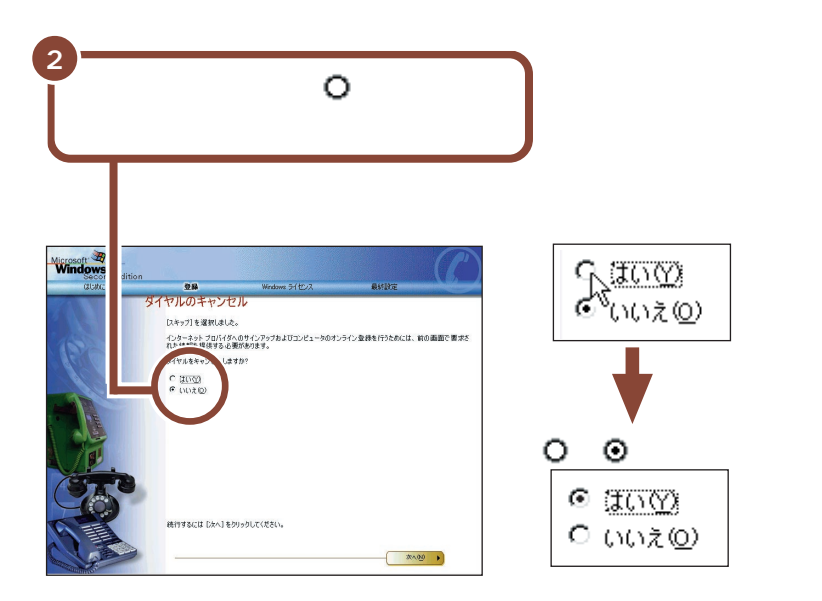

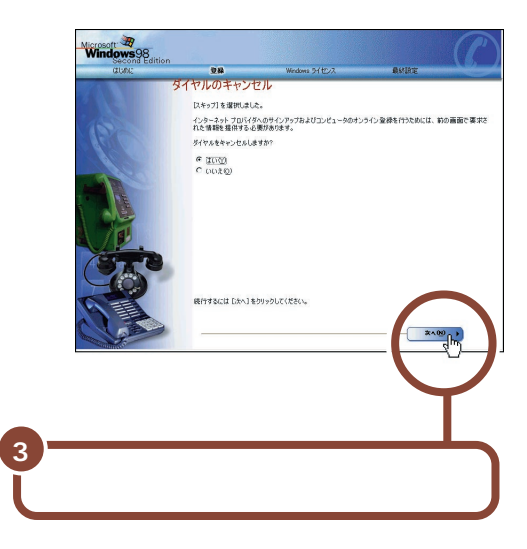

## 使用許諾契約に同意する

このパソコンを使うには、「パソコンに入っているソフトを違法にコピーして他人 に渡したりしない」という契約に同意していただく必要があります。

| 「使用許諾契約書」の画面を確認す                    | 3                          |
|-------------------------------------|----------------------------|
|                                     | ■ をクリックすると続きを読<br>むことができます |
|                                     |                            |
| 記載内容に同意する場合は、「同意す<br>D先端を合わせ、クリックする | る」の左にある〇 の中に矢印             |

チェック
 同意していただけない場合は、このパソコンをお使いいただくことができません。

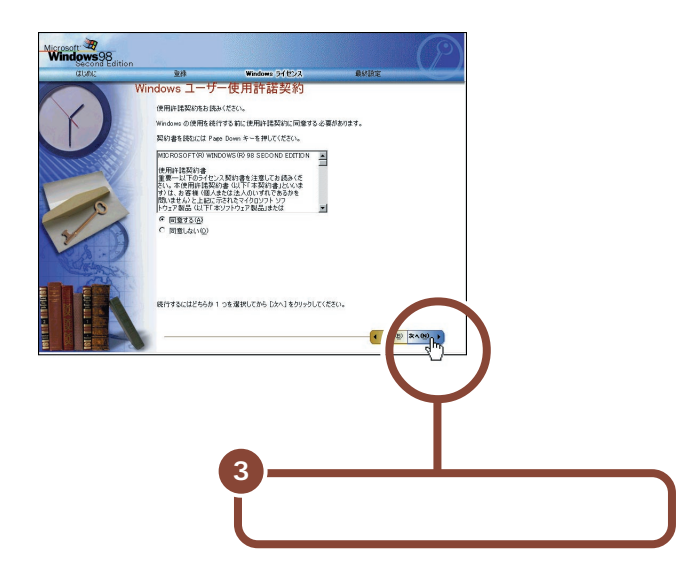

## セットアップを完了する

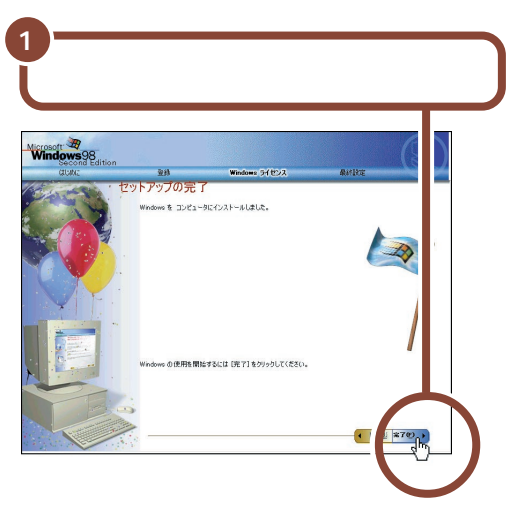

完了をクリックすると、しばらくの間新しいハードウェアの設定が行われ、何度か 画面の表示が切り替わります。 しばらくすると、このような画面が表示されます。

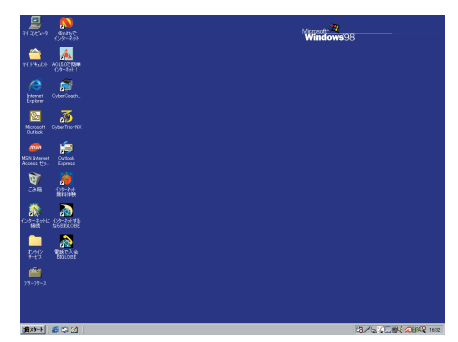

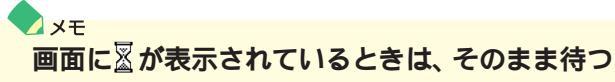

パソコンの処理が行われている間は、画面に図が表示されます。この間は、キー を押したりクリックしたりしないようにしてください。

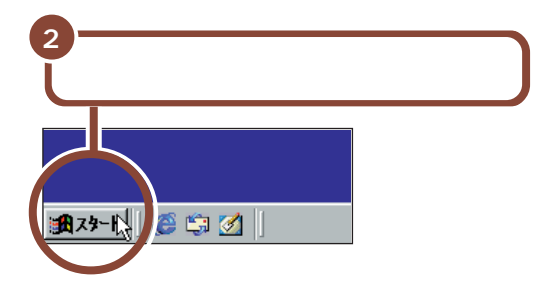

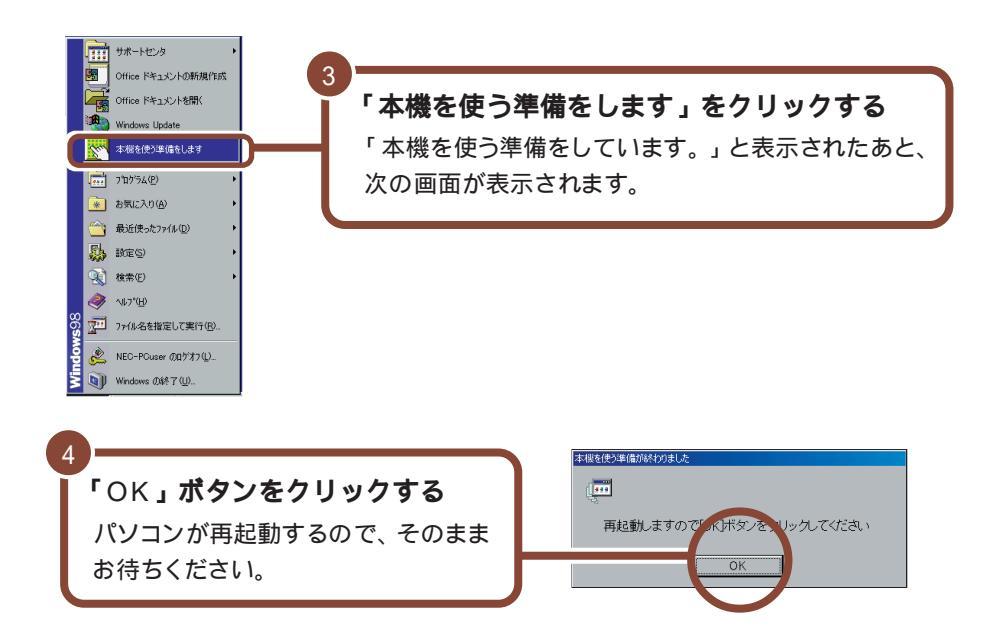

しばらくするとこの画面に変わります。

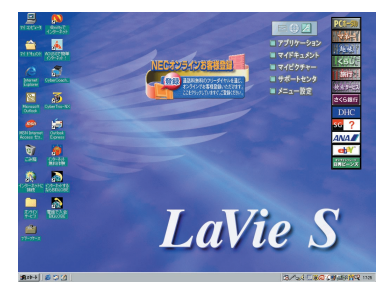

XŦ

画面中央に表示されている「NEC オンラインお客様登録」アイコンは、パソコ ンで正規ユーザ登録をするためのものです。

ここではまだ操作しないで、次の説明へ進んでください。

これで、Windowsのセットアップが完了し、パソコンを使う準備 ができました。 ここでパソコンの電源をいったん切って作業を中断することもでき ますが、このまま次のページに進み、これからの進めかたをチェッ クしてみましょう。作業を中断する場合は、P.25の「電源の切り かた」をご覧ください。

## これからの進めかた

パソコンを使う準備が整ったら、これからの進めかたをチェックしてみましょう。

START

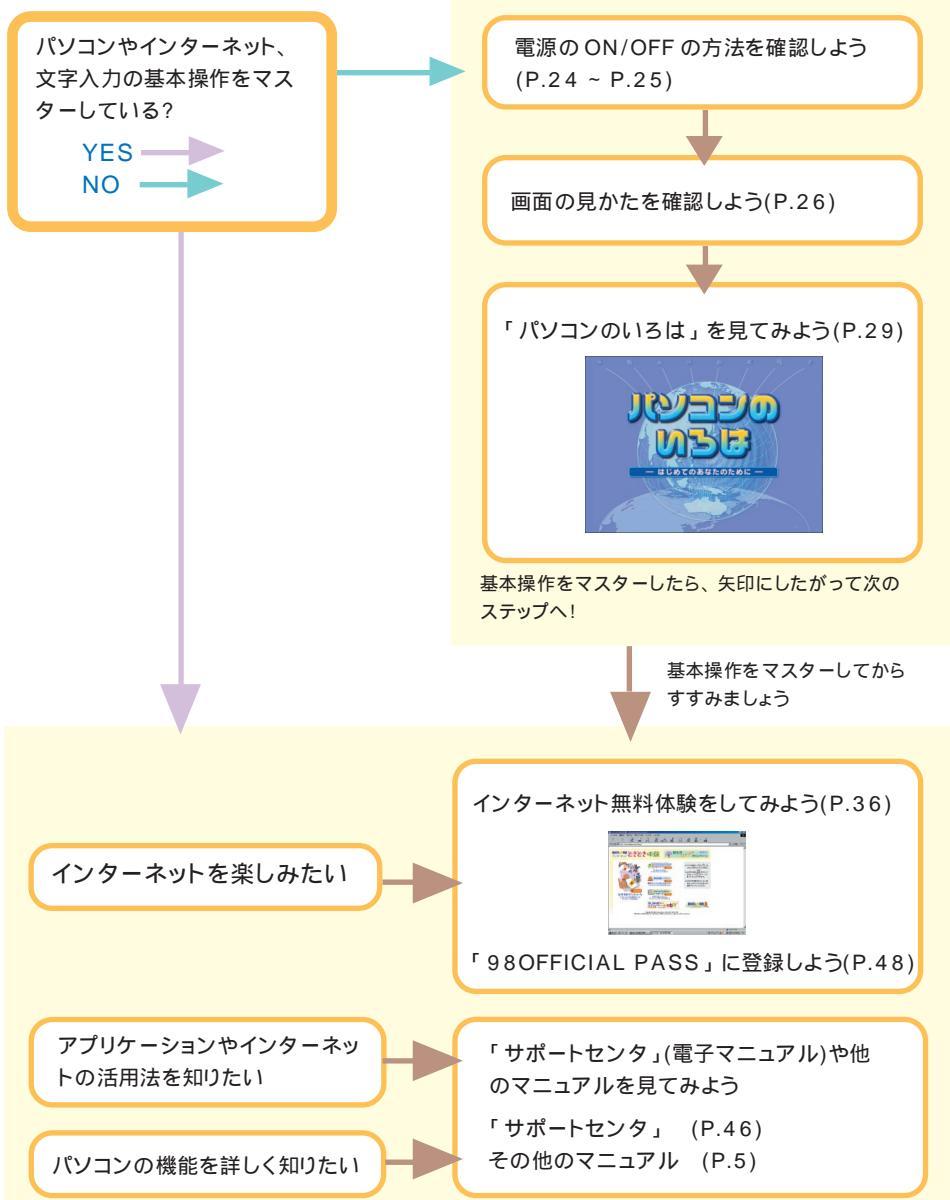

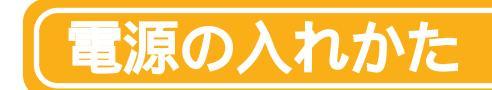

セットアップが完了したあとは、電源を入れると自動的にWindowsの画面が 表示されます。

電源を入れる

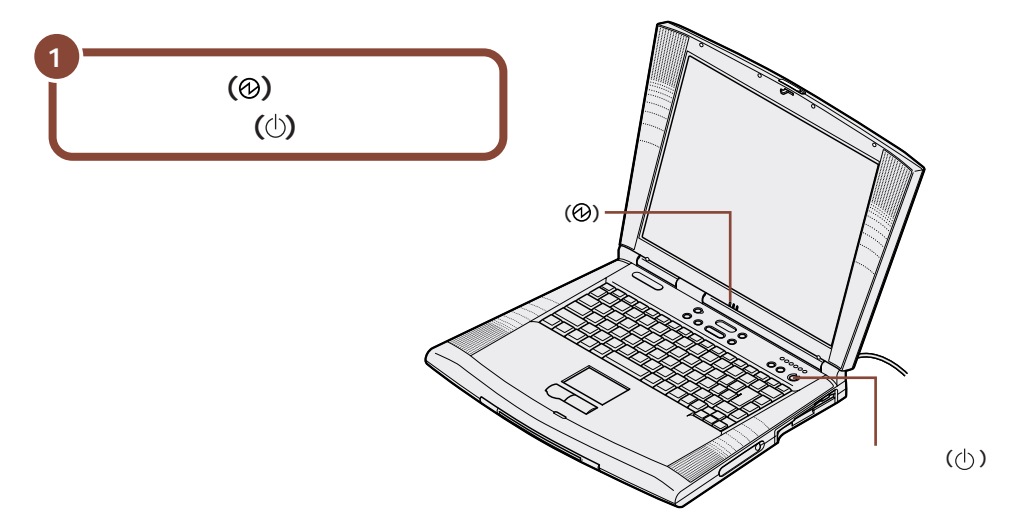

しばらくすると、画面に「NEC」のロゴが表示され、数分後に下の画面が表示されます。

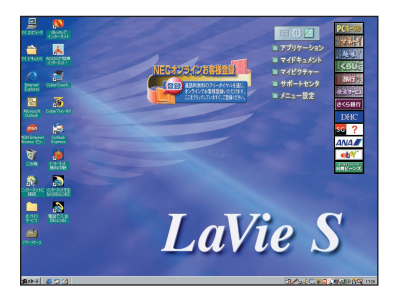

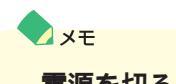

電源を切るには

電源を切るときには、次のページ手順で操作してください。

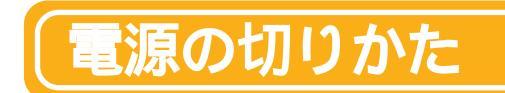

#### パソコンの電源を切るときには、次の手順で正しく終了してください。

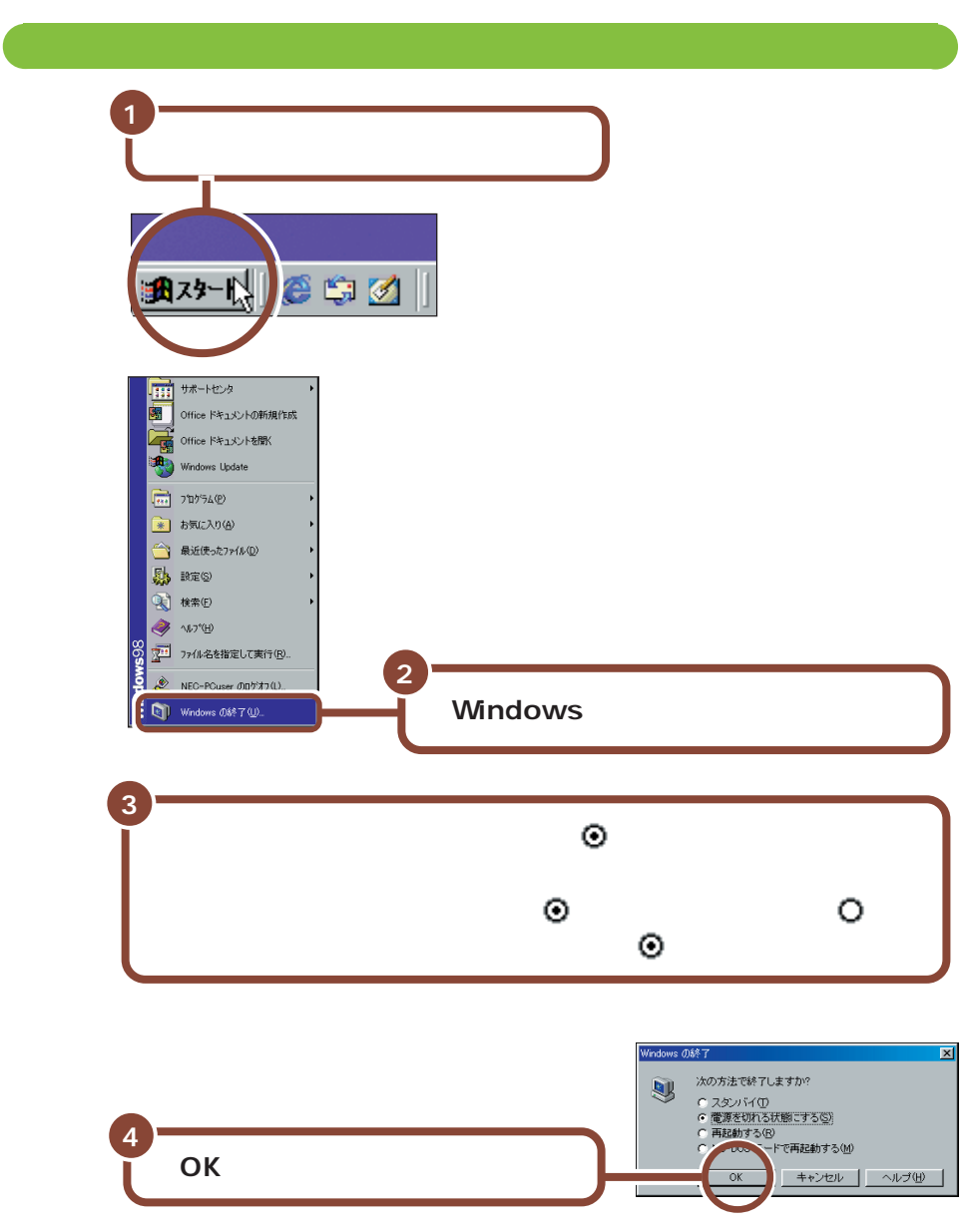

パソコンの電源が切れ、電源ランプ(の)が消えます。

## 「デスクトップの画面

パソコンの雷源を入れたときに表示される画面を「デスクトップ」といいます。 PC **ポータル** デスクトレイ デスクトップには、いろいろなメニューやアイコンが表示されています。 アプリケーション このマニュアルに記載している画面の中には、画面上のアイコンがお使いのパソコンと多少異っているものがあ インターネット使 メールの着信状況 ランチ-NX を起動します。(P.28) りますが、お使いになる上で問題はありません 用時に見たい やインターネット 「NECオンラインお客様登録」アイコン への接続状態を確 ホームページに かんたんにアクセ マイドキュメント 認することができ ここをクリックして、980FFICIAL PASSメンバーへ マイコンピュータ スできます。 ます。 「マイドキュメント」フォルダに の正規ユーザ登録を行うことができます。(P.48) 「ハードディスク」や「フ 保存した文書や画像などのファ ロッピーディスクロ イルを開くことができます。 「CD-ROM」などの中身 を見ることができます。 ■ アプリケーション Â マイピクチャー 10000 マイドキュメント 「ThumbsStudio」を起動 **COUR** 日日ンラインの容易量 ■マイピクチャー 6 し、保存した画像を見ること Contraction of the second マイドキュメント ■ サポートセンタ 一
合
録
道
訪
相
集
相 「ヤルを通じ CyberCo ができます。 検索サービス オンラインでお客様登録いただけます ここをからりていますでご登録ください ■メニュー設定 アプリケーションを使って作成し 3 さくら銀行 たファイルをここに保存すること Cyber Trio-サポートヤンタ DHC ができます。 アイコン (ja) sc ? サポートヤンタを開くことがで アプリケーションなど、よく使 ANA きます。(P.46) うファイルが小さい絵(アイ 1 ebY' ごみ箱 こみ箱 コン)で表示されています。 \*>>\*>>・>>・ ()令-ネ小 筆習(体験 いらないファイルやフォルダは、 メニュー設定 アイコンをダブルクリックす ここに捨てます。 ると、アプリケーションを起 アクティブメニュー NX の設定を ターネ: 4865 動したり、ファイルを開くこと 行います。 R ができます。 松松 LaVie S 「スタート」ボタン 電話で2 アクティブメニュー NX 10-79-2 ここをクリックするとスタートメ ニューが表示されます。 アクティブメニューNX について詳しく Windows を終了するときは、ここ は「スタート」ボタン 「サポートセン タ」「添付ソフトの使い方」「アク をクリックします。 (A 19-1) (A 19-1) ティブメニュー NX」をご覧ください。 インジケータ領域(タスクトレイ) クイック起動バー タスクバー 音量や日本語入力、その他の設定のためのアイコンが並んでいます。いちばん右端 アイコンをクリックするとアプリケーションが起 起動しているアプリケーショ には時計が表示されています。パソコンをはじめる前に、日付と時刻を確認してくだ 動します。 🙋 📺 は、インターネットに接続で ンや開いているウィンドウな さい。もしも合っていないときには『困ったときのQ&A』PART2の「その他」を きる状態のときに使うことができます。 どがボタンで表示されます。 ご覧になり、設定しなおしてください。

### ランチ-NXの使いかた

パソコンに入っているアプリケーションを使うには、「ランチ -NX」を使うと便利 です。

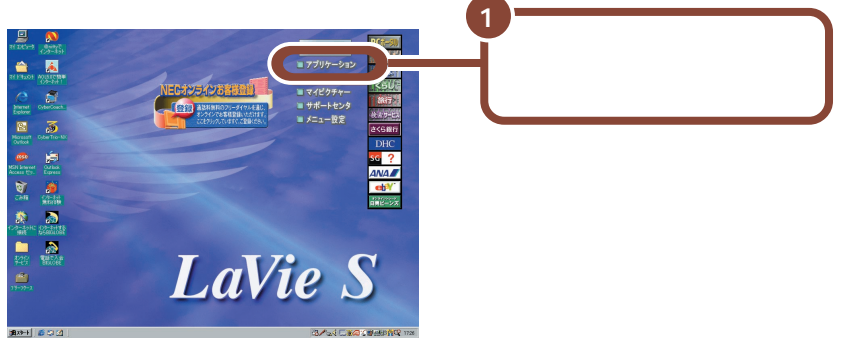

「ランチ-NX」が表示されます。

「ランチ -NX」では、アプリケーションがグループごとに分類されて表示されます。

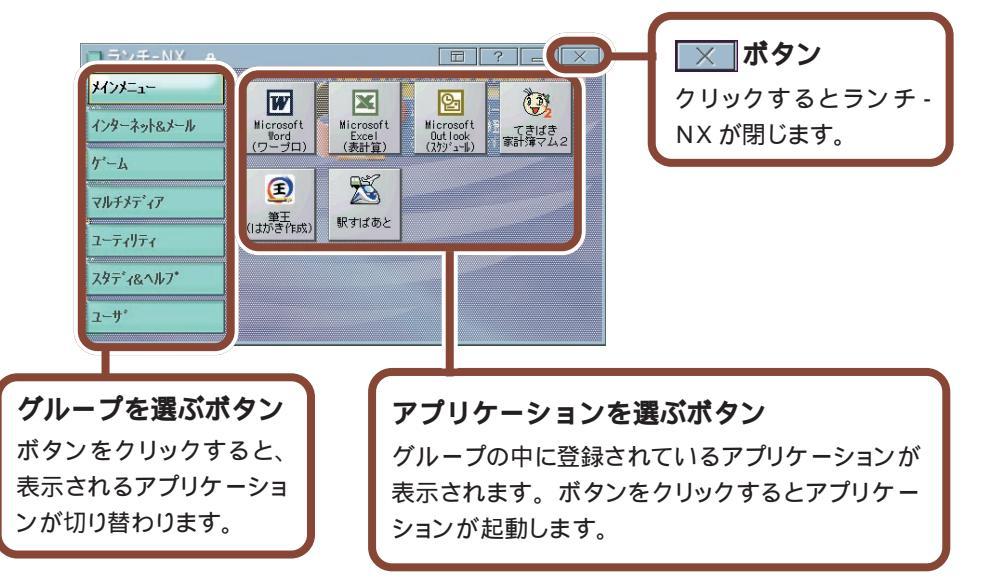

#### 参照

「ランチ-NX」については、「スタート」ボタン-「サポートセンタ」-「パソコン を使いこなそう」-「添付ソフトの使い方」-「ランチ-NX(アクティブメニュー NX)」をご覧ください。

## パソコンの基本操作を学ぶ

このパソコンには「パソコンのいろは」というパソコン学習ソフトが入っています。はじめてパソコンを使う方は、「パソコンのいろは」で基本操作を練習しましょう。

### 「パソコンのいろは」ってなに?

「パソコンのいろは」は、キャラクター「梅にい」が出す問題に答えていくうち に、自然とパソコンの基本操作をマスターできるパソコン学習ソフトです。説明 を読むだけでなく、実際にNX パッドやキーボードを使って練習します。操作の しかたがわからなくなってしまっても、「梅にい」がガイドしてくれるので、はじ めてパソコンを使う人も安心です。

また、インターネットの操作を例にして練習するので、インターネットの基本操作 をマスターしたい人にもおすすめです。

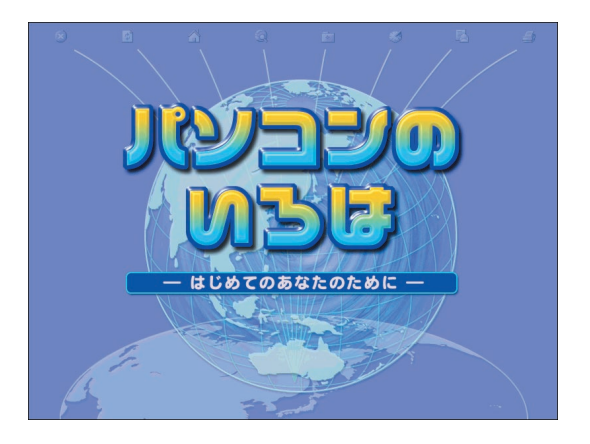

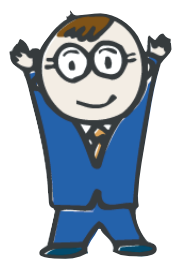

| これが頼りにフ | なる「梅にい」だ!   |
|---------|-------------|
| 名前(本名)  | :梅下 太郎      |
| ニックネーム  | : 梅にい       |
| 好きな物    | : 焼きビーフン・梅干 |
| 嫌いな物    | :トマト        |

「パソコンのいろは」では、次のような操作を練習できます。これらはすべて、 パソコンを使うときの基本になる操作です。パソコンをはじめて使う方はもちろ ん、操作法を再確認したい方も、「パソコンのいろは」で基本操作をしっかりマ スターしましょう。

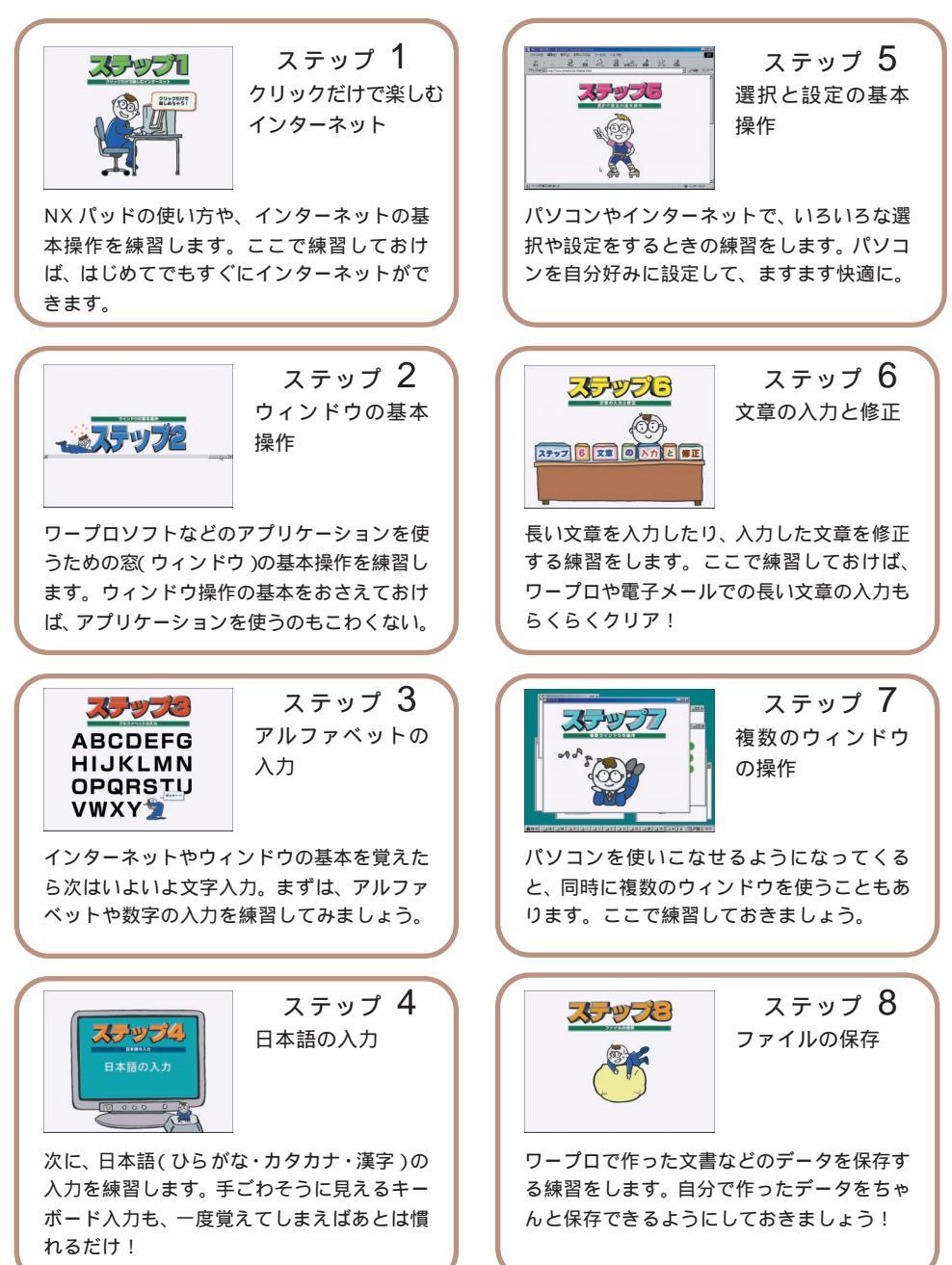

## 「パソコンのいろは」をはじめる

**パソコンの画面が電源を入れた直後の 画面になっていることを確認する** パソコンの電源が入っていないときは、

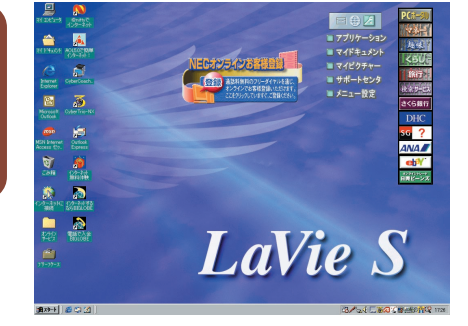

参照

電源を入れてください。

電源の入れかたは、P.24の「電源の入れかた」をご覧ください。

「パソコンのいろは」をはじめる前に、次のことを確認してください。

他のアプリケーションが起動しているときは、すべて終了する

**画面の解像度は**800 × 600 ピクセル以上

画面の解像度については、『もっと知りたいパソコン』PART1の「液晶ディス プレイ」をご覧ください。

ニューメリックロックキーランプ(①)が消えていることを確認する ニューメリックロックキーランプ(①)が点灯しているときは、キーボードの 【NumLock】を押してランプを消してください。

キャップスロックキーランプ(戽)が消えていることを確認する

キャップスロックキーランプ()が点灯しているときは、キーボードの【Shift】を 押しながら【CapsLock】を押してランプを消してください。

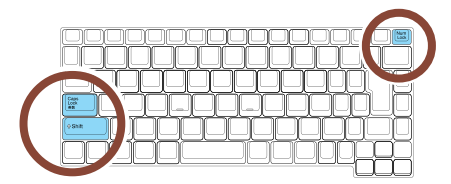

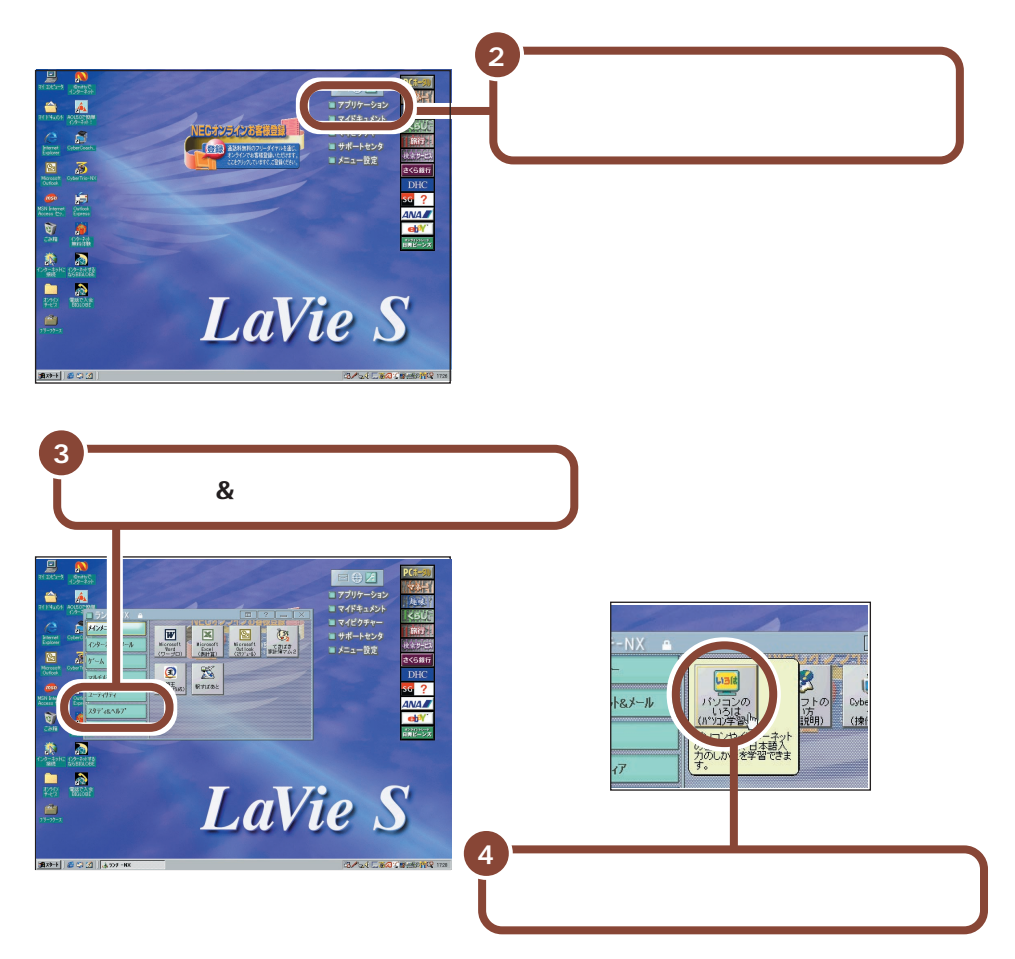

「パソコンのいろは」がはじまります。

「パソコンのいろは」では、効果音が出るようになっています。音が大きすぎる 時や、小さすぎる時は、音量を調節してください。効果音を大きくしたいときは、 つまみを奥に回し、下げたいときには手前に回します。

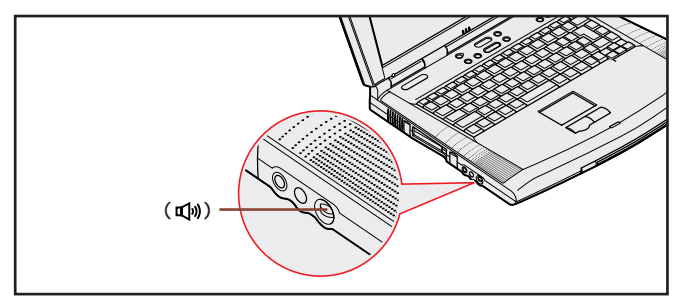

#### はじめて起動した場合

タイトルが表示された後、自動的に「ステップ1」が始まります。画面の指示に したがって練習を進めてください。パソコンをはじめて使う方や、パソコンの基 本操作に自信がない方は、「ステップ1」から順番に練習してください。

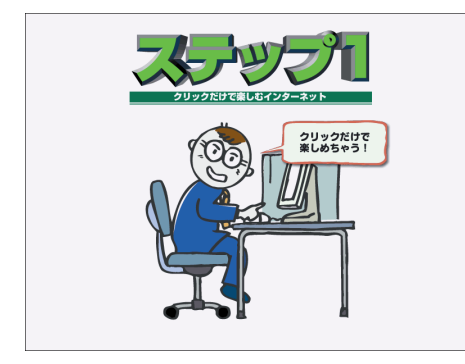

2回目以降に起動した場合「目次」が表示される

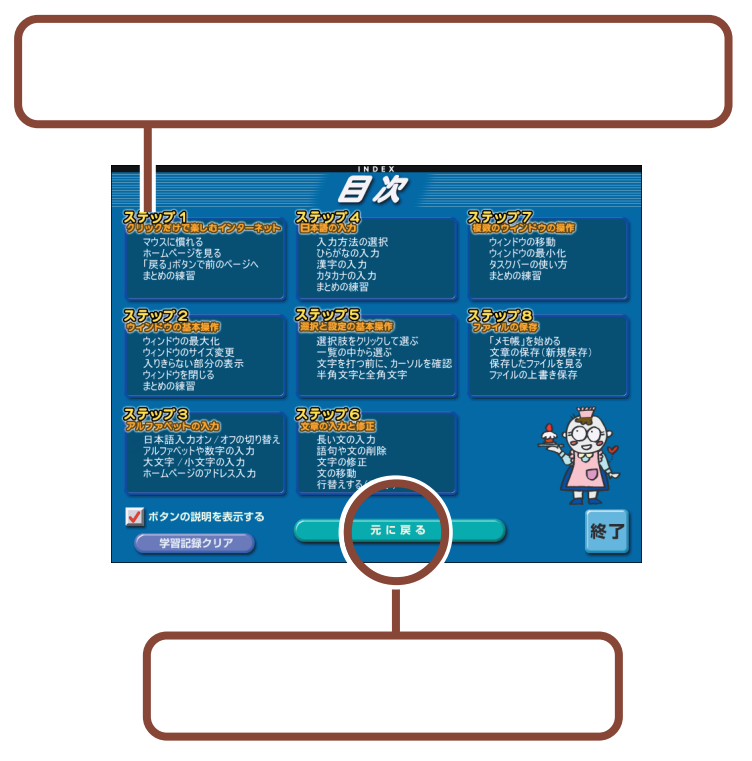

## 「パソコンのいろは」を終わる

「パソコンのいろは」を終了すると、どこまで練習を進めたかが自動的に記録されます。次に「パソコンのいろは」を起動するときは、前回の続きからはじめる ことができます。

#### ステップの途中で終了する場合

各ステップの途中でも、「パソコンのいろは」を終了できます。 練習や説明の途中で終了したときは、次に「パソコンのいろは」を起動したとき に、「前回の続きから始める」をクリックすると、中断した練習の最初からはじま ります。

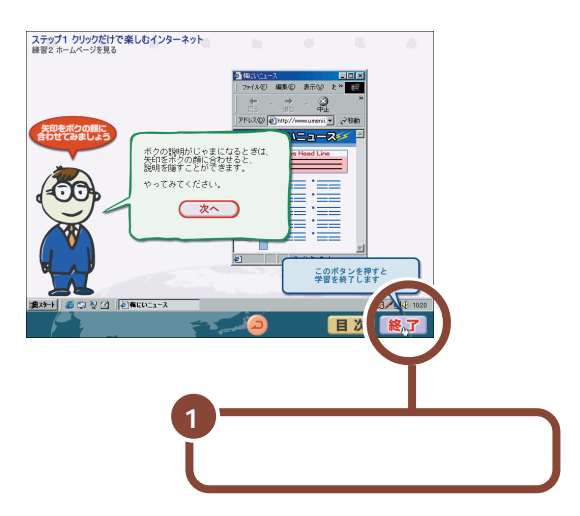

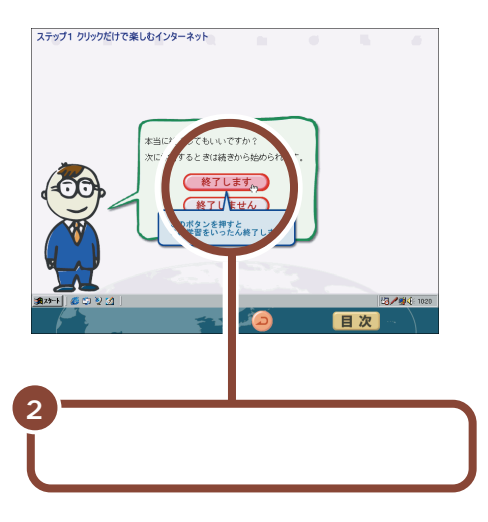

#### 目次画面で終了する場合

|                                                                                                  | <b>I</b> X                                                           |                                        |
|--------------------------------------------------------------------------------------------------|----------------------------------------------------------------------|----------------------------------------|
| マウスに慣れる<br>ホームペーンを見る<br>「戻る」ボタンで前のページへ<br>まとめの練習                                                 | ステックス<br>人力方法の選択<br>しらがなの人力<br>選手の人力<br>対分力の人力<br>まとめの練習             | 25000000000000000000000000000000000000 |
| ステレデアス<br>ウインドウの最大化<br>ウインドウの最大化<br>シンドウの見大化<br>シンドウのサイズ変更<br>入りきらない部分の表示<br>ウィンドウを閉じる<br>まとめの練習 | 2000年1月1日<br>通訳技をワルクして選ぶ<br>一覧の中から選ぶ<br>文字を打つ前に、カーソルを確認<br>半角文字と全角文字 |                                        |
| ステックス8<br>日本語入力オン/オフの切り替え<br>アルファベッドを数字の入力<br>大文字 /小文字の入力<br>ホームページのアドレス入力                       | ステレスである<br>長い文の入力<br>活動や文化の制数<br>文字の修正<br>文の修動<br>行動えする(改行)          |                                        |
| ✓ボタンの説明を表示する<br>学習記録クリア                                                                          | 元に戻る                                                                 |                                        |
|                                                                                                  |                                                                      | Ý                                      |
|                                                                                                  | 1                                                                    | 「終了」をクリックする                            |
|                                                                                                  |                                                                      |                                        |

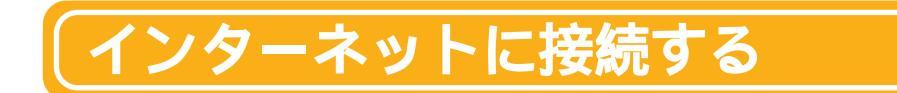

インターネットに接続するには、あらかじめパソコンを電話回線に接続しておく 必要があります。

## 用意するもの

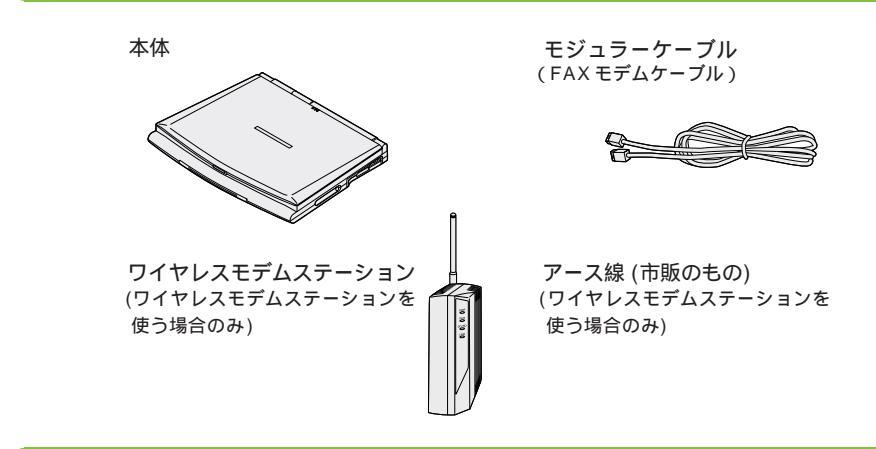

電話回線に接続する

次のいずれかの方法で接続してください。

#### パソコンに電話線をつなぐ場合

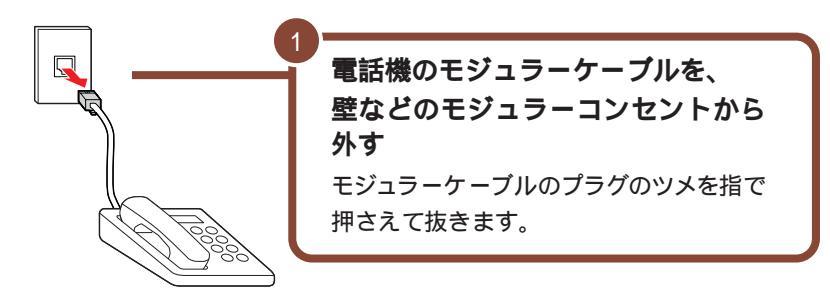

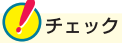

電話線のモジュラーケーブルを取りはずしている間、電話機は使えなくなりま す。1つのモジュラーコンセントに電話機とパソコンの両方を接続したい場合 は、別売の分岐アダプタが必要です(ただし、インターネットと電話の両方を同時 に使うことはできません)。

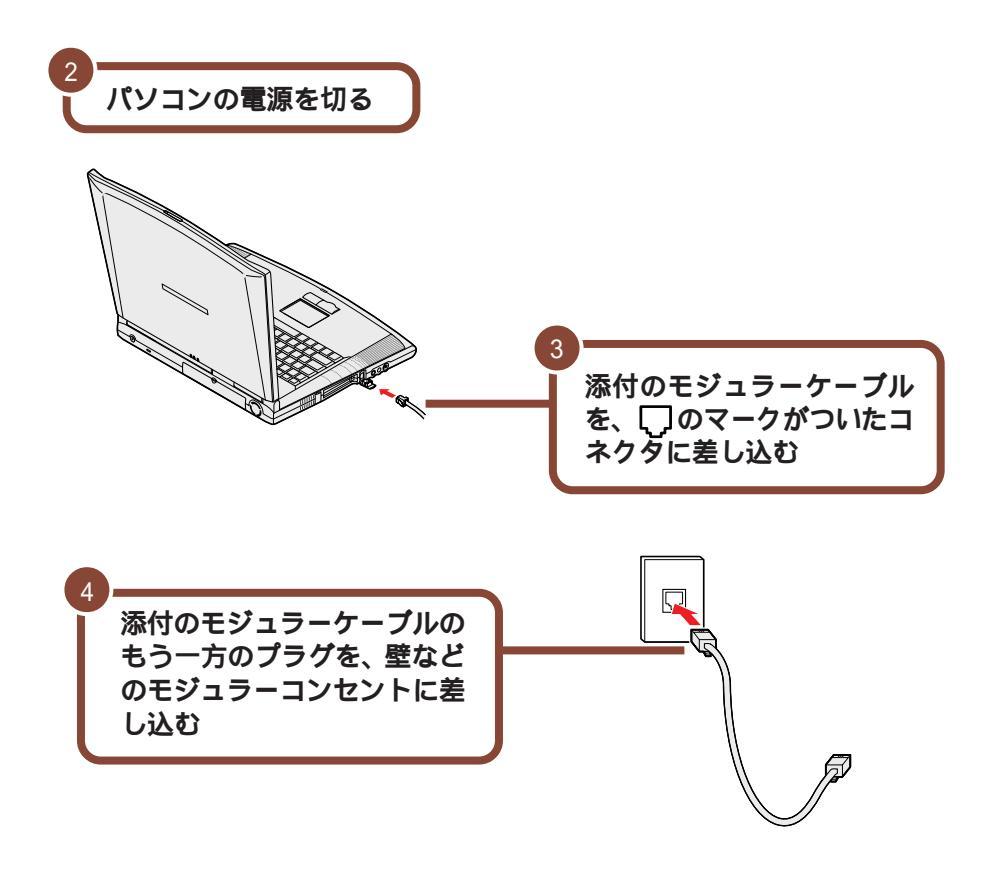

この後、P.41の「インターネットに接続する」に進んでください。

### ワイヤレスモデムステーションを使って電話線とつなぐ場合 (ワイヤレスインターネットモデルのみ)

ワイヤレスモデムステーションを使うと、パソコンをモジュラーコンセントの近くに 置く必要がなくなります。パソコンを移動させて使いたいときに便利です。 ワイヤレスモデムステーションをお使いの場合は、「アンテナくん」というアプリ ケーションを使って、パソコンが通信可能な圏内かどうかを確認することができま す。

参照

「アンテナくん」の使いかたは、『もっと知りたいパソコン』PART2の「ワイヤレス通信機能」をご覧ください。

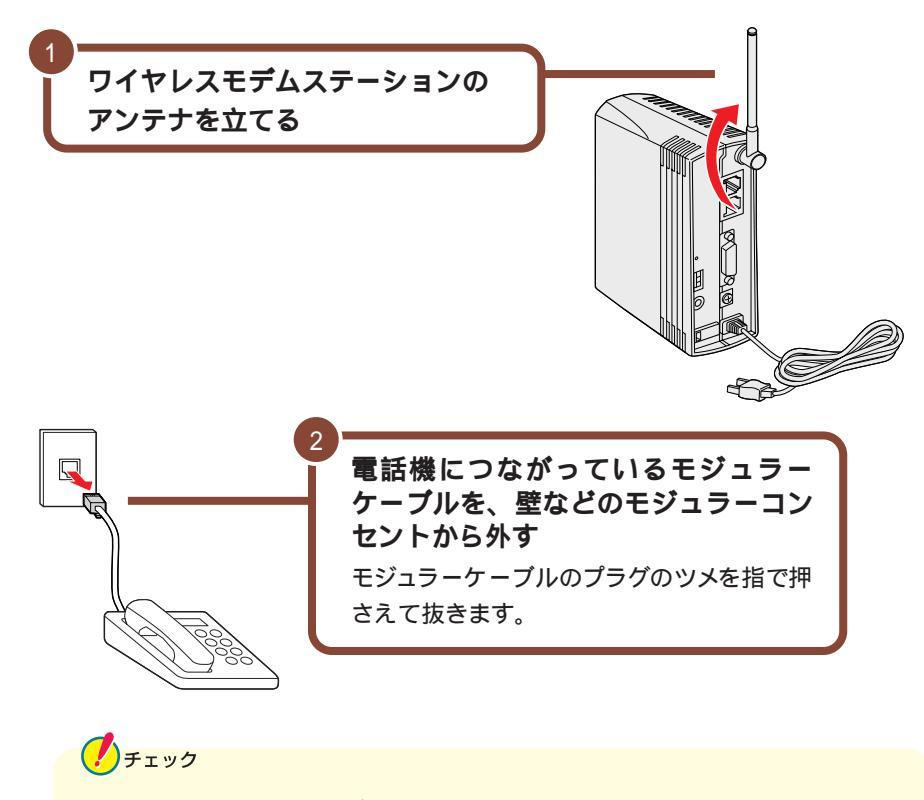

電話線のモジュラーケーブルを取り外している間、電話機は使えなくなります。

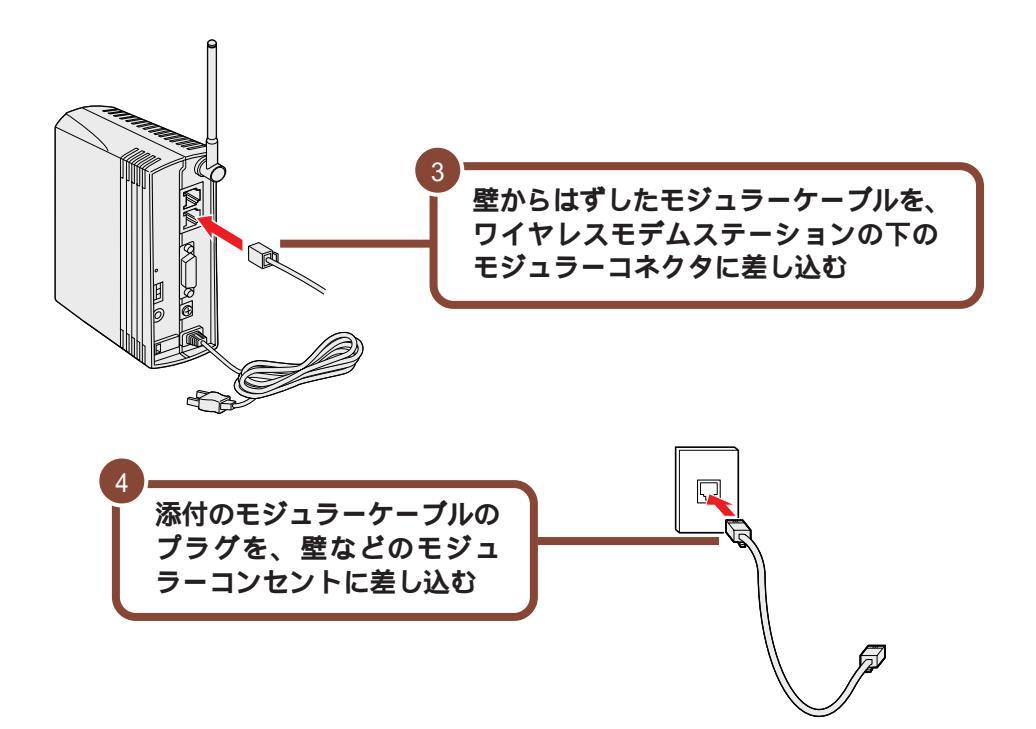

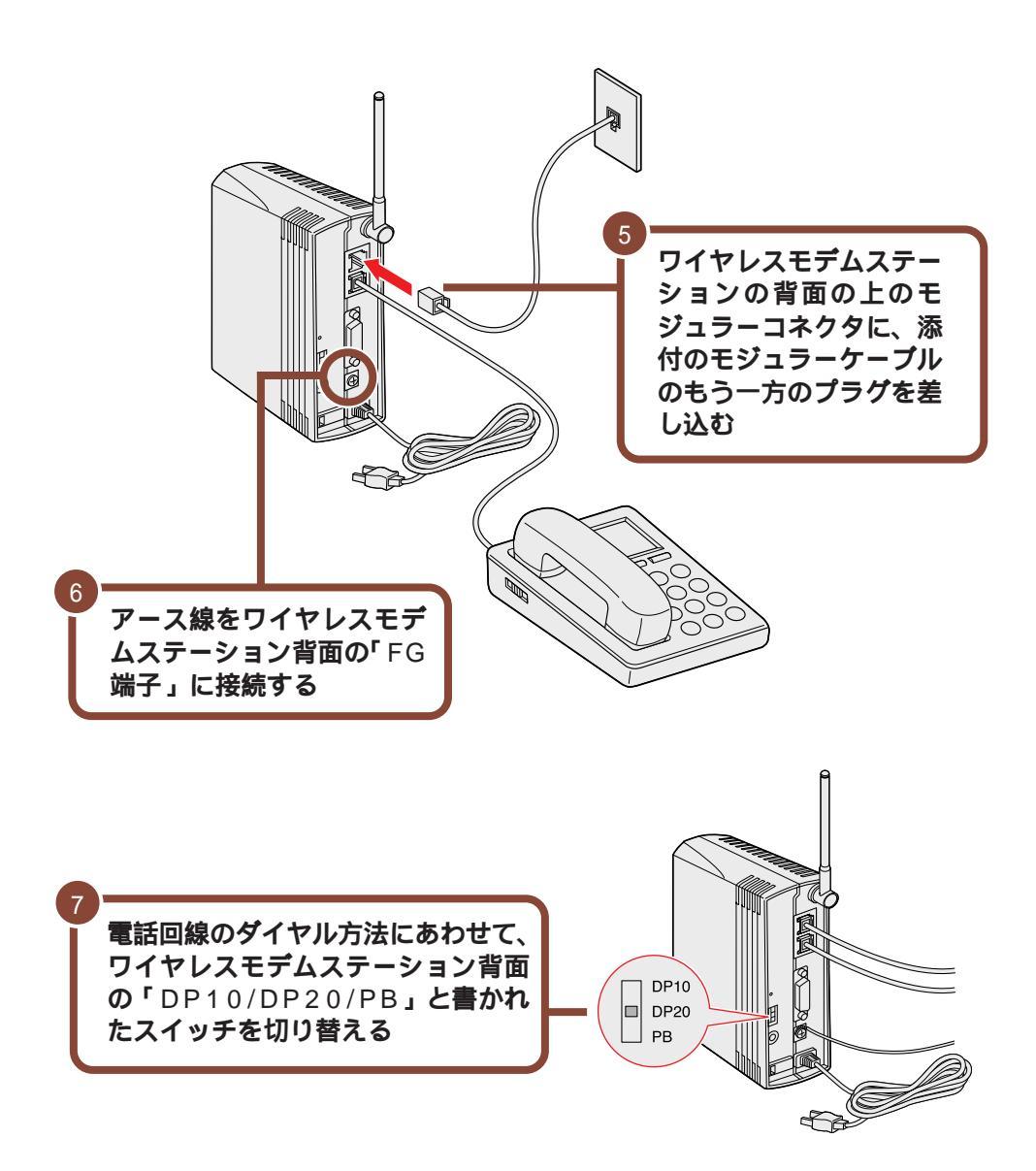

| ご利用の電話回線のダイヤル方法   | 回線スイッチ |
|-------------------|--------|
| ダイヤル回線(パルス・10pps) | DP10   |
| ダイヤル回線(パルス・20pps) | DP20   |
| プッシュ回線(トーン)       | РВ     |

V XT

ご利用の電話回線のダイヤル方法は、電話会社の料金明細などで確認してください。

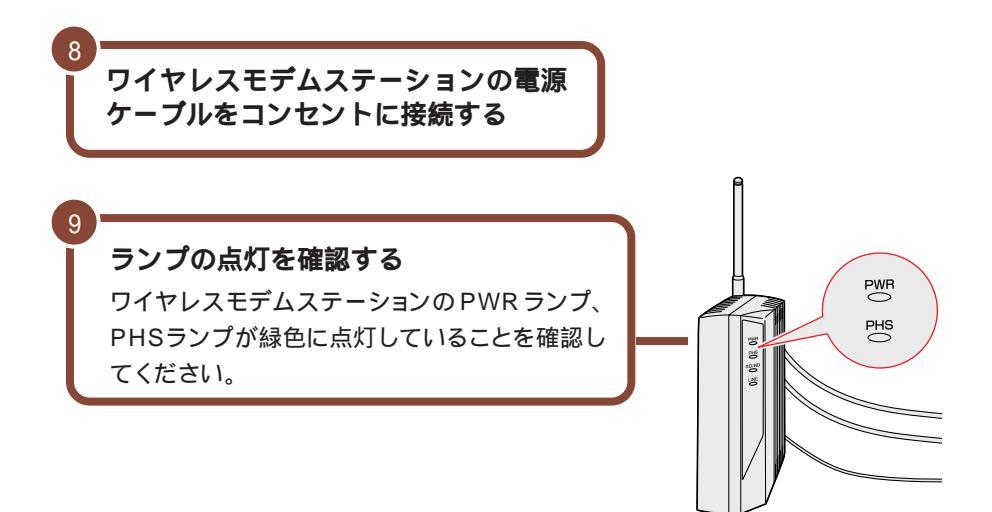

この後、次の「インターネットに接続する」に進んでください。

## インターネットに接続する

「インターネット無料体験」は、アクセスポイントまでの電話料金のみで、イン ターネットを体験することができるアプリケーションです(インターネット接続 サービス料金はかかりません)。

電話回線に正しく接続できていれば、すぐにインターネットに接続してみること ができます。ここでは、「インターネット無料体験」に接続してみましょう。 チェック

「インターネット無料体験」について

- ・「インターネット無料体験」の有効期間は、体験を開始した日から31日間(合計3時間です)。ここでインターネットに接続できることを確認すると、31日後にインターネット無料体験が利用できなくなります。
- ・「インターネット無料体験」に接続すると、接続時間に応じて、アクセスポイント(インターネットに接続するための入り口になっている電話番号のこと)までの電話料金がかかります(インターネット接続サービス料金は無料です)。
- ・「インターネット無料体験」は、携帯電話、PHSからご利用いただくことはで きません。

#### 無料体験を始める前に

パソコンの「日付と時刻」の設定が正しいかを、かならず確認してください。もし、日付と時刻が正しくない場合は設定しなおしてください。日付と時刻の設定 方法は、『困ったときのQ&A』PART2の「その他」をご覧ください。

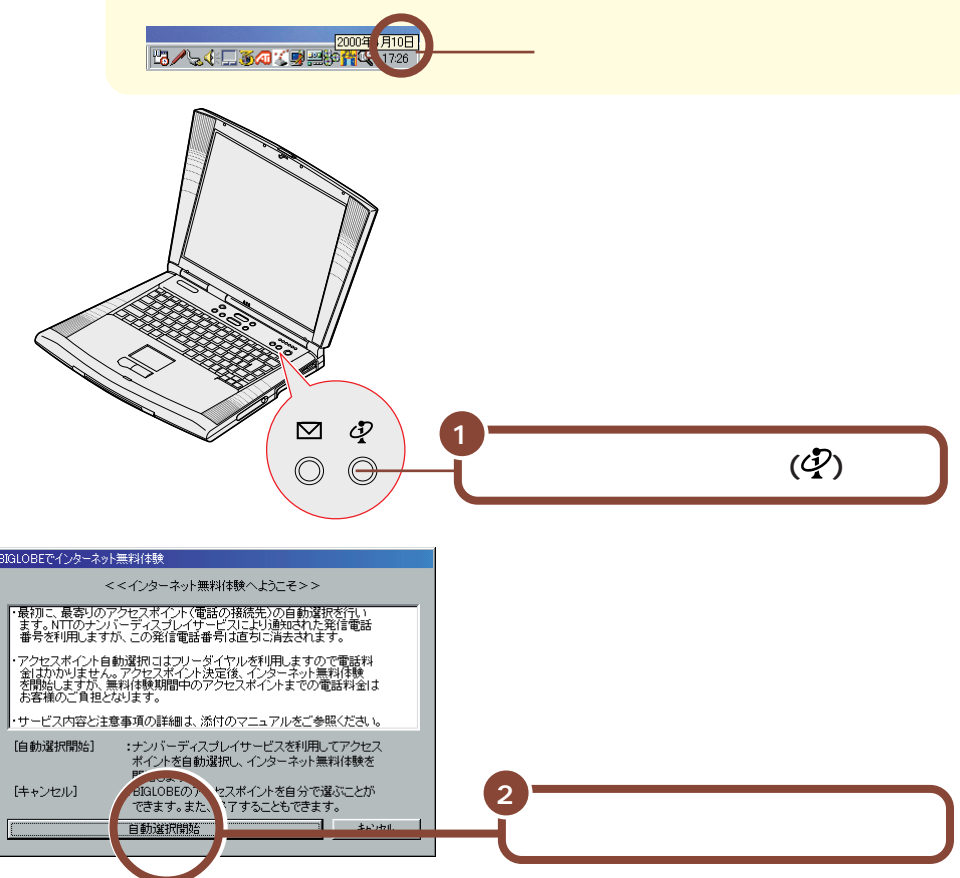

下の画面が表示され、アクセスポイントの自動選択が始まります。

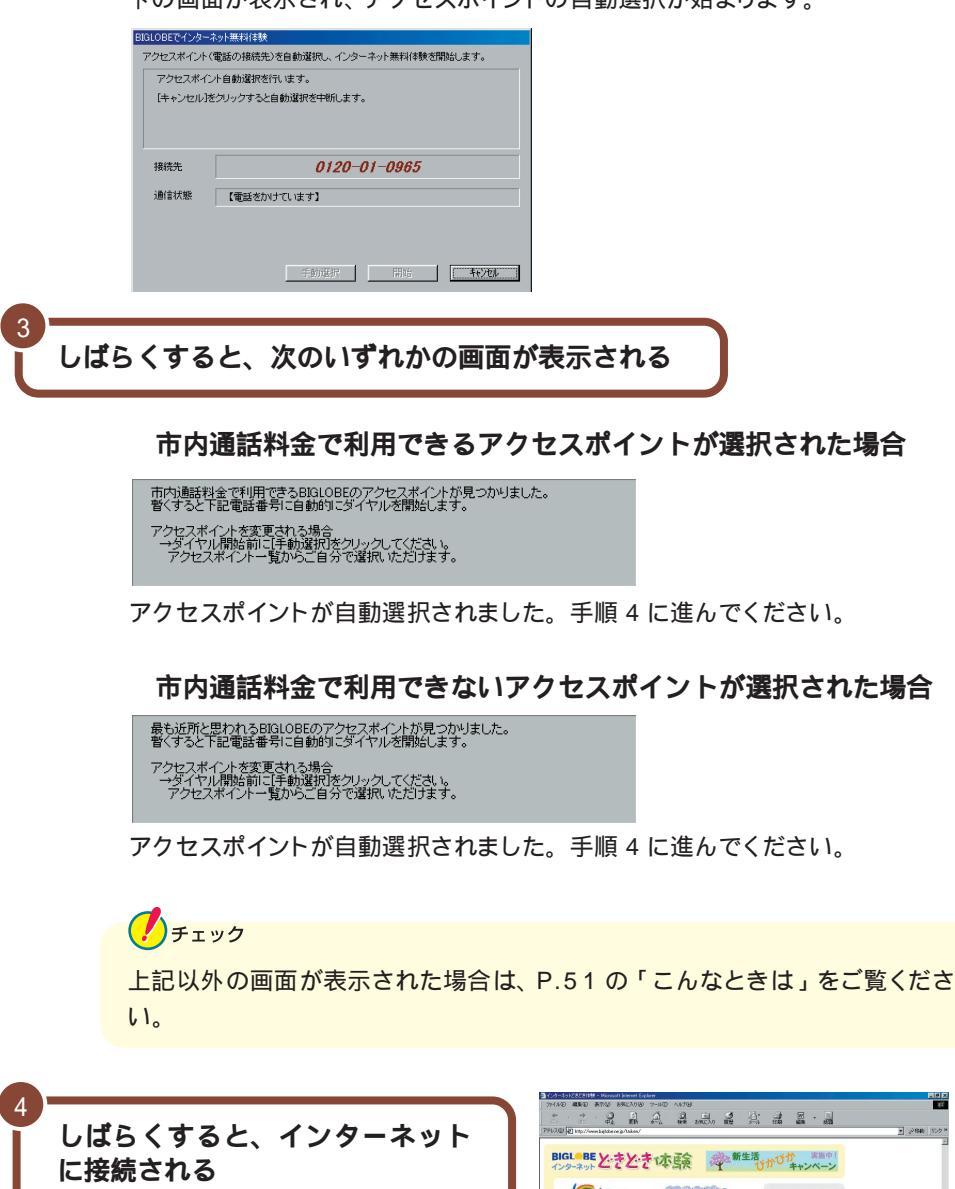

「接続中」であることを示すウィンドウが 表示された後、「インターネットエクスプ ローラ」のウィンドウが表示されて、 「BIGLOBE インターネットどきどき体 験」のホームページが表示されます。

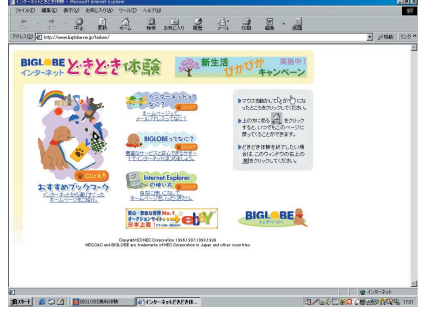

パソコンがホームページを表示するのに必要な情報を集めている間、画面右上の
の
の
が回転します。すべての情報を集め終えてそのページの表示が完了する
と回転は止まります。

それでも待ちきれないときは、 こをクリックすると表示を中断することができます。ホームページの表示を中断したい場合は、 『使っておぼえるパソコンの基本』 PART1の「インターネットQ&A」をご覧ください。

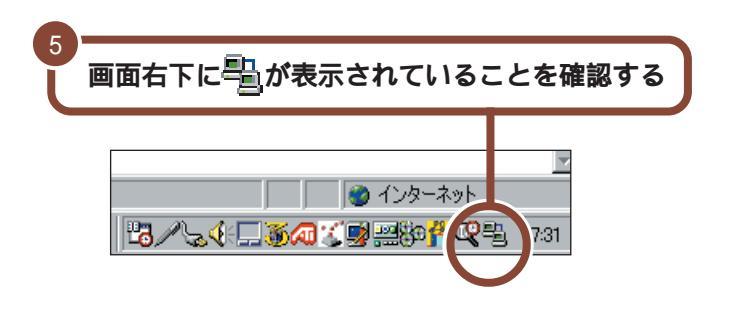

●が表示されているときには、インターネットに接続されているので、アクセス ポイントまでの電話料金がかかっています。

接続できることを確認したら、ここではひとまず無料体験を終了しましょう。

## インターネットを終了する

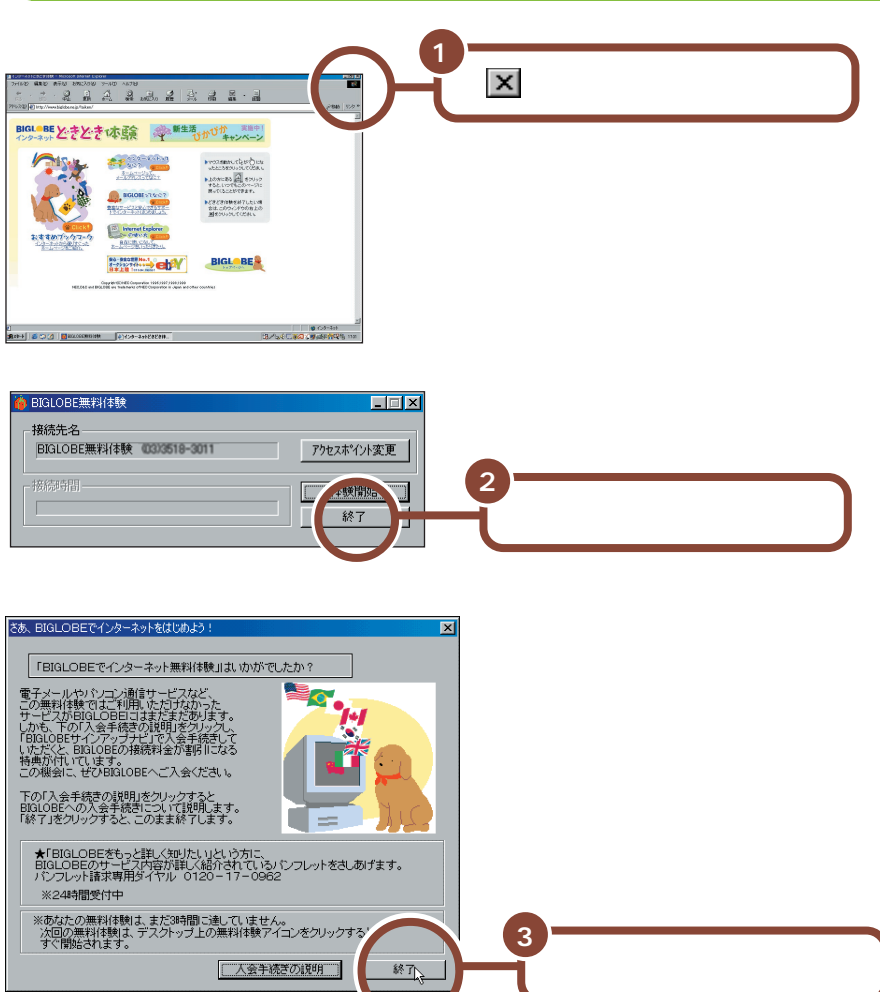

これで電話回線が切断されました。ここから先は、アクセスポイントまでの電話料 金はかかりません。

無料体験をもっと楽しみたい方は、『使っておぼえるパソコンの基本』をご覧くださ い。

## **サポートセンタ**(電子マニュアル)を使いこなそう

このパソコンには、アプリケーションの使いかたやサポート情報を画面上で 検索できる「サポートセンタ」が用意されています。「サポートセンタ」を使 うと、パソコンを操作しながら次のような内容を見ることができます。

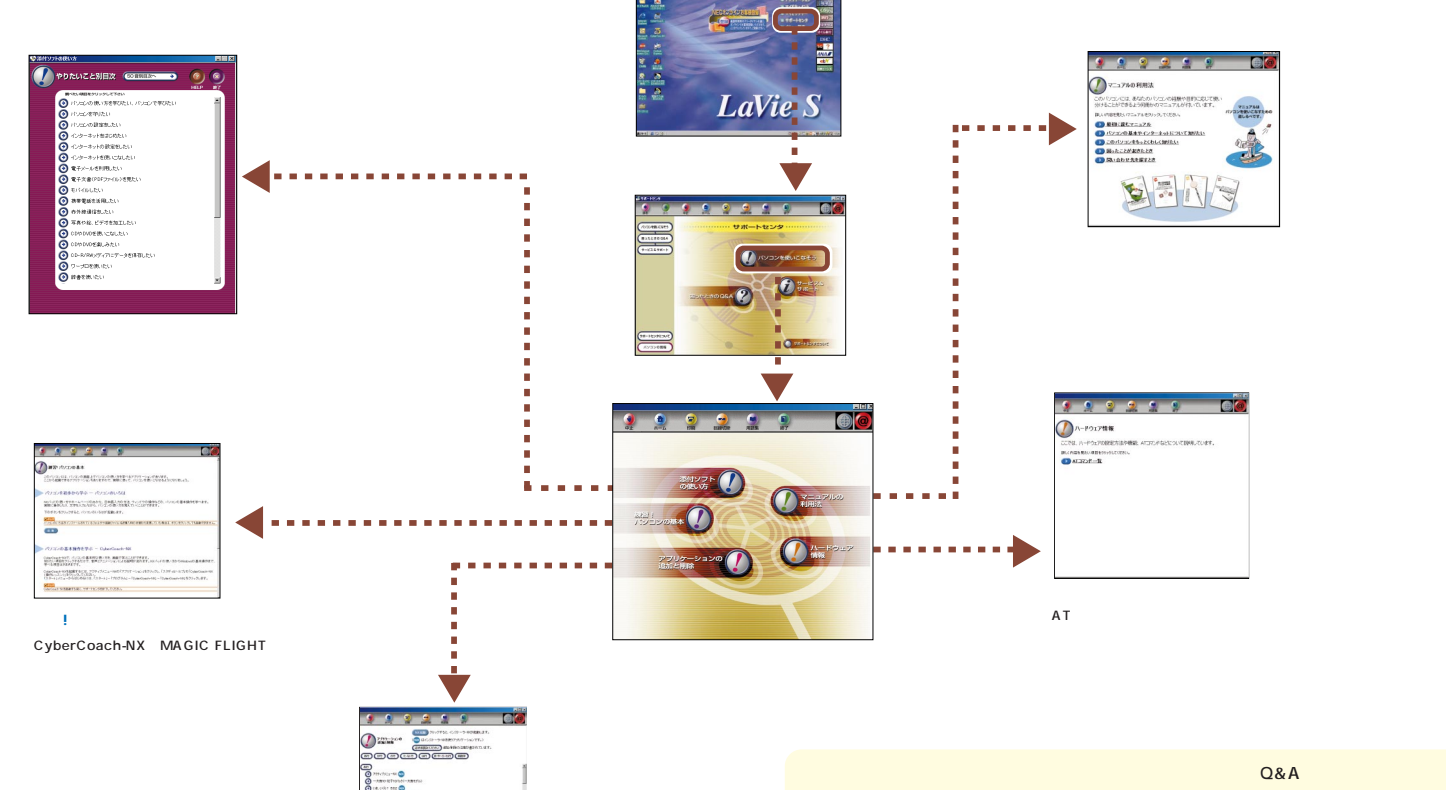

画面右上の「サポートセンタ」をクリック

サポートセンタの項目の中には、インターネットに接続し、インターネット接続サービス料金やアク

セスポイントまでの電話料金(どちらもお客様負担)がかかるものがあります。

アプリケーションの追加と削除

----

0 milain 0

添付のアプリケーションの削除方法と 追加の方法を説明しています。 正規ユーザの登録を行う

パソコンが使えるようになったら、正規ユーザ(980FFICIAL PASSメンバー) への登録を行うことをおすすめします。

正規登録メンバーになると、製品情報の入手など、さまざまな特典を受けることができます。

ユーザ登録には、次の方法があります。

| デ ス ク ト ッ プ の<br>「 NEC オンラインお<br>客様登録 」アイコンで<br>登録する(推奨) | 電話回線を使ってパソコンでユーザ登録をする方法<br>です。文字入力などのパソコンの基本操作に慣れて<br>いる方には、この方法での登録がおすすめです。<br>「NECオンラインお客様登録」を行うには、電話回<br>線の接続が必要です。P.36をご覧の上、電話回線<br>に接続してください。<br>フリーダイヤルで接続しますので、無料で登録でき<br>ます。登録方法については、添付の『お客様登録ガ<br>イド』をご覧ください。 |
|----------------------------------------------------------|----------------------------------------------------------------------------------------------------|
| ハガキまたは FAX で<br>登録する                                     | ハガキまたはFAXで『98OFFICIAL PASS お客<br>様登録申込書』を送っていただく方法です。<br>詳しくは、添付の『98OFFICIAL PASS お客様<br>登録申込書』をご覧ください。                                                                                                    |
| インターネットで登録<br>する                                         | インターネットのホームページから登録する方法で<br>す。詳しくは『980FFICIAL PASS お客様登録<br>カウンター』<br>(http://www1.pc98.nec.co.jp/register/) を<br>ご覧ください。                                                                                                |

## (パソコンをウイルスから守る)

## コンピュータウイルスとは

コンピュータウイルスとは、パソコンの動作に悪影響のある不正なプログラムの ことです。

コンピュータウイルスには、システムに入り込み異常なメッセージを表示するものや、プログラムやデータの一部を破壊するものなど、さまざまなものがあります。 詳しくは、『もっと知りたいパソコン』PART4の「パソコンをウイルスから守る」をご覧ください。

#### ウイルスの感染を防ぐには

このパソコンには「VirusScan」というアプリケーションがインストールされて います。

VirusScanを使ってウイルスチェックを定期的に行うと、フロッピーディスクな どの記憶媒体(データを保存できるもの)や、インターネットを経由してパソコ ンがコンピュータウイルスに感染することを防ぐことができます。

また、万一感染してしまった場合には、コンピュータウイルスを駆除することができます。

### VirusScan の使いかた

VirusScanの使いかたは、「スタート」ボタン-「サポートセンタ」-「困ったときのQ&A」-「トラブルの予防」-「コンピュータウイルスをチェックする」 (VirusScan)をご覧ください。

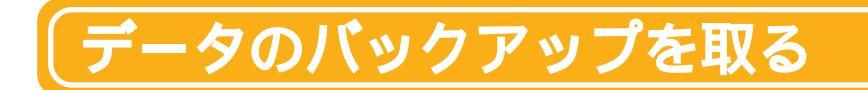

### 「バックアップとは

ハードディスクなどに保存したファイルやフォルダを誤って消してしまった場合や、ハードディスクの故障など、万一の事態に備えて、フロッピーディスクや外付けハードディスクなどに複製(コピー)を作ることを「バックアップを取る」といいます。

大切なデータを保護するには、定期的なデータのバックアップが有効です。 詳しくは、『もっと知りたいパソコン』PART4の「重要なファイルの管理」をご 覧ください。

#### バックアップの必要性

このパソコンにインストールされているWindows 98 やアプリケーションはイ ンストールしなおすことができますが、購入後に作成したデータは一度消えてし まうと、元に戻すことはできません。

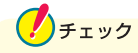

大切なデータはこまめにバックアップを取ってください。

このパソコンには「バックアップ-NX」というアプリケーションがインストールされています。

バックアップ-NXを使うと、インストールされているアプリケーションで作成した データをバックアップできます。

また、購入後にインストールしたアプリケーションをバックアップ-NXに登録して データのバックアップを取ることもできます。

#### 「バックアップ -NX の使いかた

バックアップ-NXの使いかたは、「スタート」ボタン-「サポートセンタ」-「困っ たときのQ&A」-「トラブルの予防」-「データをバックアップする」(バックアップ-NX)をご覧ください。

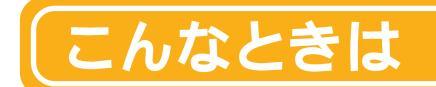

セットアップの途中で電源を切ってしまったときは?

1 5 秒以上待ってから、もう一度電源スイッチを押す

もとの画面が表示されたときには、そのままセットアップの作業を続けることが できます。もとの画面が表示されないときには、次の手順2に進みます。

- 2 電源スイッチを4 秒以上押し続ける
   強制的に電源が切れます。
- 3 5秒以上待ってから電源スイッチを押す

「スキャンディスク」が始まります。スキャンディスクはこのパソコンに異常がないかどうかを調べるためのものです。

スキャンディスクが始まる前に「何かキーを押してください」と表示されたら<sup>し</sup> などのキーを押してください。

スキャンディスクの結果、異常がなければそのままセットアップを続けることがで きます。

何か異常がある場合にはメッセージが表示されますので、画面の指示にしたがってください。

インターネット無料体験で、アクセスポイントに接続できなかったときは?

#### 「アクセスポイントに接続できません。」と表示された場合

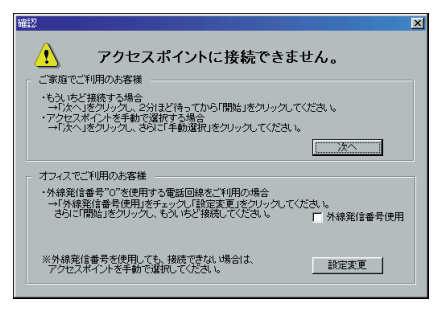

メッセージの内容は場合によって異なります。

**ご家庭など、外線発信番号「0」を使用しない電話回線をご利用の場合** 回線が混雑しているなどの原因が考えられます。次の手順で、もう一度、アクセ スポイントの自動選択を行ってください。

- 1 「次へ」ボタンをクリックする
- 2 2 **分ほど待ってから「開始」ボタンをクリックする** アクセスポイントの自動選択が始まります。

会社など、外線発信番号「0」を使用する電話回線をご利用の場合 外線発信番号「0」の設定が正しくないことが考えられます。次の手順で外線発 信番号の設定をし、再度、アクセスポイントの自動選択を行ってください。

- 1 「外線発信番号使用」をチェックする
- 2 「設定変更」ボタンをクリックする
- 3 「開始」ボタンをクリックする

フリーダイヤルに接続され、アクセスポイントが自動選択されます。 その後、アクセスポイントに接続され、「BIGLOBEインターネットどきどき 体験」のホームページが表示されます。

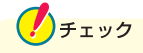

アクセスポイントの自動選択で、どうしてもアクセスポイントが選択できない場合は、前ページの画面で「次へ」をクリックし、P.54の「アクセスポイントを手動選択したいときは?」の手順3以降を行い、アクセスポイントを手動選択して ください。 「アクセスポイントを自動選択できませんでした。」と表示された場合

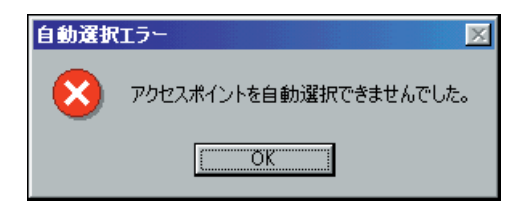

何らかの理由でアクセスポイントの自動選択ができませんでした。「OK」ボタ ンをクリックし、次のページの「アクセスポイントを手動選択したいときは?」で アクセスポイントを手動選択してください。

#### 次のような画面が表示された場合

ナンバーディスプレイの契約が「回線ごと非通知」になっています。

| 発信者番 | 육 🛛 🛛                                                  |
|------|--------------------------------------------------------|
| ⚠    | お客様の発信者番号(電話番号)が非通知に設定されているため、<br>アクセスポイントの自動選択ができません。 |
|      | <u> </u>                                               |

- ・電話番号を通知しても構わないときは、「OK」をクリックして前ページの手順2の「設定変更」ボタンをクリックしてください。次に手順3の「開始」ボタンをクリックしてください。通知されるのは、アクセスポイントの自動選択時のみです。その後は非通知になります。
- ・電話番号を通知したくないときは、アクセスポイントを自動選択できません。
   「OK」をクリックして次のページの「アクセスポイントを手動選択しているときは?」の手順2に進みます。その後は手順3の「手動選択」ボタンをクリックしてアクセスポイントを手動選択してください。

## チェック

その他、どうしてもインターネットに接続できない場合は、「スタート」ボタン-「サポートセンタ」-「困ったときのQ&A」-「トラブル解決Q&A」-「インター ネット / 通信」をご覧になって、トラブルを解決してください。

#### アクセスポイントを手動選択したいときは?

チェック

ナンバーディスプレイ(発信電話番号通知サービス)」についてNTTとの契約がどうなっているかわからないときは、NTTにお問い合わせください。

#### 1 【インターネット】ボタン( 🕗 )を押す

#### 2 「キャンセル」をクリックする

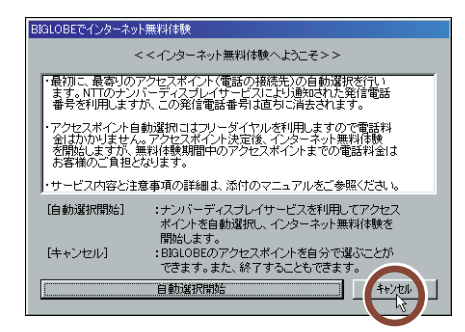

3 「手動選択」をクリックする

チェック

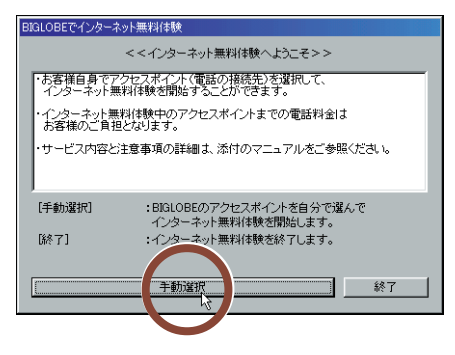

インターネット無料体験を中止する場合は、「終了」ボタンをクリックしてください。

4 「市外局番」の入力欄に「|」が点滅していることを確認する

「 | 」が点滅していない場合は、入力欄に矢印を合わせて、「 ] 」の形に変わったらクリックしてください。

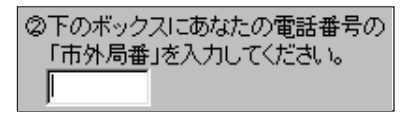

#### 5 市外局番を入力する

このパソコンに接続した電話回線の市外局番を入力します。

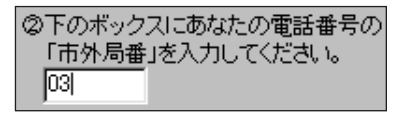

\* 東京都23区内(市外局番は03)の場合の入力例

6 アクセスポイント一覧の中からひとつ選んでクリックする

手順5で入力した「市外局番」から判断して、近くにあるアクセスポイントが自動的に表示されます。その中から1つ選んでください。

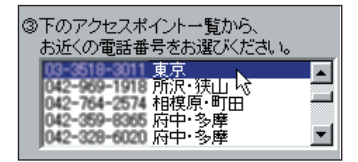

7 ワイヤレスモデムステーションをお使いの場合は、 をクリックし、 表示された一覧から「NEC PIAFS 64K Wireless(DCXB)」を クリックしてください。

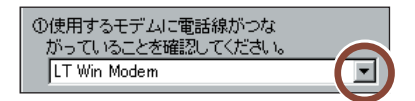

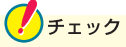

- ・同じ都市名で2つ以上の電話番号がならんでいる場合は、どれかひとつを選んでクリックしてください。これは1カ所のアクセスポイントに電話が集中するのを避け分散させるために用意されたものなので、どれを選んでも構いません。
- ・インターネット無料体験では、インターネット接続サービス料金はかかりません が、アクセスポイントまでの電話料金がかかります。電話料金を少しでも安く するために、なるべく近くにあるアクセスポイントを選んでください。
- ・市外局番の変更があった場合は、古い市外局番が使われているアクセスポイントを手動選択しても、電話がつながらないことがあります。この場合は、アクセスポイントの自動選択を行うか、他のアクセスポイントを選択してください。

#### 8 「体験開始」をクリックする

次の画面が表示されます。

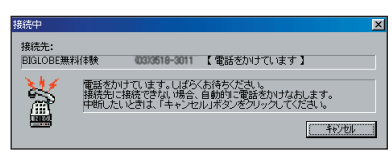

上のような画面が出て、パソコンがアクセスポイントに、自動的に電話をかけます。そのまま、しばらく(数十秒)何も操作せずに、お待ちください。 接続先が話し中の場合、自動的に電話をかけ直します。つながるまで、しばらく お待ちください。

インターネットに接続されると、「インターネットエクスプローラ」のウィンドウが 表示されて、「BIGLOBEインターネットどきどき体験」のホームページが表示 されます。

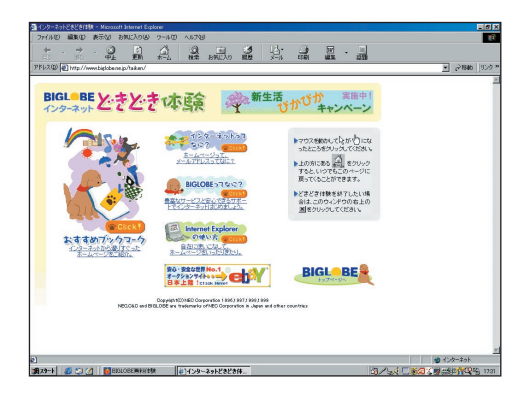

このマニュアルで使用しているアプリケーション名などの正式名称

| Windows, Windows 98  | Microsoft® Windows® 98 Second Edition Operating System 日本語版 |
|----------------------|-------------------------------------------------------------|
| Office 2000 Personal | Microsoft <sub>®</sub> Office 2000 Personal                 |
| インターネットエクスプローラ       | Microsoft <sub>®</sub> Internet Explorer 5.01               |
| VirusScan            | VirusScan Ver4.0.3a                                         |

Microsoft、MS、Windows、Windows NT、OutlookおよびWindowsのロゴは、米国Microsoft Corporationの米国およびその他の国における商標または登録商標です。

アメリカ・オンラインおよび AOL は、AOL の登録商標です。

@niftyは、ニフティ㈱の商標です。

ODN(Open Data Network)は、日本テレコム㈱の登録商標です。

DION は第二電電株式会社の登録商標です。

NEWEB は KDD ㈱の商標です。

筆王は株式会社アイフォーの登録商標です。

「てきぱき家計簿マム」は、テクニカルソフト株式会社の商標です。

VirusScanは、米国法人Network Associates,Inc.またはその関係会社の米国またはその他の国における登録 商標です。

パソコン大学は、㈱アビバジャパンの商標です。

「Ulead」「VideoStudio」は、Ulead System Inc.の登録商標です。

「BIGLOBE」「魚八景」「PCポータル」「アクティブメニューNX」は、日本電気株式会社の商標です。

「ThumbsStudio」は、日本電気株式会社の登録商標です。

その他、本書に記載されている会社名、商品名は各社の商標または登録商標です。

本書に記載のイラストや画面は、モデルによって異なることがあります。また、実際の画面とは多少異なることが あります。

©NEC Corporation 2000年5月

日本電気株式会社の許可なく複製、改変などを行うことはできません。

このマニュアルは 再生紙(古紙率 100%)を使用しています。

## はじめに お読みください

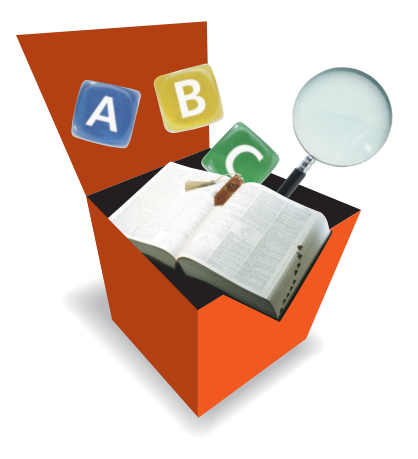

初版 2000年5月 NEC P

808-875488-524-A

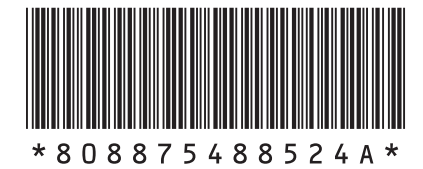

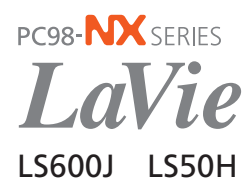